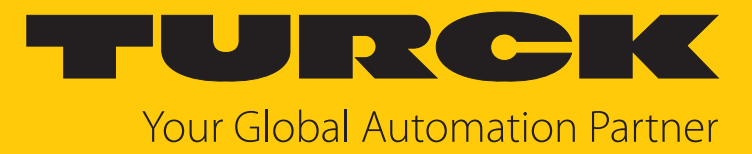

# PS310 | PS311 | PS510 Drucksensoren mit Smart Sensor Profile

Betriebsanleitung

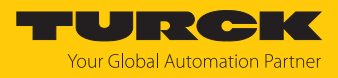

# Inhaltsverzeichnis

| 1 | Über dies  | e Anleitung                                       | 4  |
|---|------------|---------------------------------------------------|----|
|   | 1.1        | Zielgruppen                                       | 4  |
|   | 1.2        | Symbolerläuterung                                 | 4  |
|   | 1.3        | Weitere Unterlagen                                | 4  |
|   | 1.4        | Feedback zu dieser Anleitung                      | 4  |
| 2 | Hinweise   | zum Produkt                                       | 5  |
|   | 2.1        | Produktidentifizierung                            | 5  |
|   | 2.2        | Lieferumfang                                      | 6  |
|   | 2.3        | Turck-Service                                     | 6  |
| 3 | Zu Ihrer S | icherheit                                         | 7  |
|   | 3.1        | Bestimmungsgemäße Verwendung                      | 7  |
|   | 3.2        | Naheliegende Fehlanwendung                        | 7  |
|   | 3.3        | Allgemeine Sicherheitshinweise                    | 7  |
| 4 | Produktb   | eschreibung                                       | 8  |
|   | 4.1        | Geräteübersicht                                   | 8  |
|   | 4.2        | Eigenschaften und Merkmale                        | 9  |
|   | 4.3        | Bedien- und Anzeigefunktionen                     | 9  |
|   | 4.4        | Funktionsprinzip                                  | 9  |
|   | 4.5        | Funktionen und Betriebsarten                      | 9  |
|   | 4.5.1      | Einstellmöglichkeiten                             | 9  |
|   | 4.5.2      | Normalbetrieb – Run-Modus                         | 10 |
|   | 4.5.3      | Programmiermodus                                  | 10 |
|   | 4.5.4      | Legacy Mode                                       | 10 |
|   | 4.5.5      | Ausgangsfunktionen – Schaltausgang                | 11 |
|   | 4.5.0      | Ausgangsrunktionen – Schaltausgang im Legacy Mode | 13 |
|   | 4.5.7      | Ausgangsiumktionen – Analogausgang                | 14 |
|   | 4.5.0      | SIO-Modus (Standard-I/O-Modus)                    | 15 |
|   | 4.5.10     | Auto-Detect-Funktion                              | 15 |
|   | 4.6        | Technisches Zubehör                               | 16 |
| 5 | Montiere   | ٦                                                 | 17 |
| 6 | Anschließ  | en                                                | 18 |
|   | 6.1        | Anschlussbilder                                   | 18 |
| 7 | In Betrieb | nehmen                                            | 19 |
|   | 7.1        | Geräte austauschen                                | 19 |
| 8 | Betreiben  |                                                   | 20 |
|   | 8.1        | LED-Status-Anzeigen – Betrieb                     | 20 |
|   | 8.2        | Display-Anzeigen                                  | 21 |

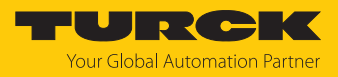

| 9  | Einstellen und Parametrieren 2          |                                                              |    |  |  |  |
|----|-----------------------------------------|--------------------------------------------------------------|----|--|--|--|
|    | 9.1                                     | Einstellbare Funktionen und Eigenschaften 2                  |    |  |  |  |
|    | 9.2                                     | Parameterwerte über Touchpads einstellen                     | 23 |  |  |  |
|    | 9.3                                     | Gerät entsperren                                             | 24 |  |  |  |
|    | 9.4                                     | Gerät sperren                                                | 24 |  |  |  |
|    | 9.5                                     | Sensor mit Passwort schützen                                 | 24 |  |  |  |
|    | 9.6                                     | Einstellen über Touchpads – Standard-Menüführung             | 25 |  |  |  |
|    | 9.6.1                                   | Parameter im Hauptmenü                                       | 28 |  |  |  |
|    | 9.6.2                                   | Parameter im Untermenü OUT (Ausgänge)                        | 29 |  |  |  |
|    | 9.6.3                                   | Parameter im Untermenü DISP (Display)                        | 30 |  |  |  |
|    | 9.6.4                                   | Parameter im Untermenü EF (Extended Functions)               | 31 |  |  |  |
|    | 9.7                                     | Einstellen über Touchpads – Legacy Mode                      | 32 |  |  |  |
|    | 9.7.1                                   | Legacy Mode – Parameter im Hauptmenü                         | 34 |  |  |  |
|    | 9.7.2                                   | Legacy Mode – Parameter im Untermenü EF (Extended Functions) | 36 |  |  |  |
|    | 9.8                                     | Einstellen über IO-Link                                      | 37 |  |  |  |
| 10 | Störungen beseitigen                    |                                                              |    |  |  |  |
| 11 | Instand halten                          |                                                              |    |  |  |  |
| 12 | Reparieren                              |                                                              |    |  |  |  |
|    | 12.1                                    | Geräte zurücksenden                                          | 39 |  |  |  |
| 13 | Entsorgen                               |                                                              |    |  |  |  |
| 14 | Technische Daten                        |                                                              |    |  |  |  |
|    | 14.1                                    | PSLI2UPN8                                                    | 40 |  |  |  |
|    | 14.2                                    | PS2UPN8                                                      | 42 |  |  |  |
| 15 | Turck-Niederlassungen – Kontaktdaten 44 |                                                              |    |  |  |  |

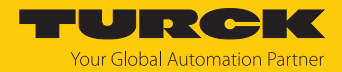

# 1 Über diese Anleitung

Die Anleitung beschreibt den Aufbau, die Funktionen und den Einsatz des Produkts und hilft Ihnen, das Produkt bestimmungsgemäß zu betreiben. Lesen Sie die Anleitung vor dem Gebrauch des Produkts aufmerksam durch. So vermeiden Sie mögliche Personen-, Sach- und Geräteschäden. Bewahren Sie die Anleitung auf, solange das Produkt genutzt wird. Falls Sie das Produkt weitergeben, geben Sie auch diese Anleitung mit.

### 1.1 Zielgruppen

Die vorliegende Anleitung richtet sich an fachlich geschultes Personal und muss von jeder Person sorgfältig gelesen werden, die das Gerät montiert, in Betrieb nimmt, betreibt, instand hält, demontiert oder entsorgt.

### 1.2 Symbolerläuterung

In dieser Anleitung werden folgende Symbole verwendet:

|   | <b>GEFAHR</b><br>GEFAHR kennzeichnet eine gefährliche Situation mit hohem Risiko, die zum Tod<br>oder zu schweren Verletzungen führt, wenn sie nicht vermieden wird.                                                               |
|---|----------------------------------------------------------------------------------------------------|
|   | WARNUNG<br>WARNUNG kennzeichnet eine gefährliche Situation mit mittlerem Risiko, die zum<br>Tod oder zu schweren Verletzungen führen kann, wenn sie nicht vermieden wird.                                                          |
|   | <b>VORSICHT</b><br>VORSICHT kennzeichnet eine gefährliche Situation mit mittlerem Risiko, die zu<br>mittelschweren oder leichten Verletzungen führen kann, wenn sie nicht vermieden<br>wird.                                       |
| ! | ACHTUNG<br>ACHTUNG kennzeichnet eine Situation, die zu Sachschäden führen kann, wenn sie<br>nicht vermieden wird.                                                                                                    |
| i | HINWEIS<br>Unter HINWEIS finden Sie Tipps, Empfehlungen und nützliche Informationen zu<br>speziellen Handlungsschritten und Sachverhalten. Die Hinweise erleichtern Ihnen<br>die Arbeit und helfen Ihnen, Mehrarbeit zu vermeiden. |
|   | HANDLUNGSAUFFORDERUNG<br>Dieses Zeichen kennzeichnet Handlungsschritte, die der Anwender ausführen muss.                                                                                                    |
| ⇔ | HANDLUNGSRESULTAT<br>Dieses Zeichen kennzeichnet relevante Handlungsresultate.                                                                                                    |
|   |                                                                                                    |

## 1.3 Weitere Unterlagen

Ergänzend zu diesem Dokument finden Sie im Internet unter www.turck.com folgende Unterlagen:

- Datenblatt
- Kurzbetriebsanleitung
- IO-Link-Parameterhandbuch
- Inbetriebnahmehandbuch IO-Link-Devices
- 1.4 Feedback zu dieser Anleitung

Wir sind bestrebt, diese Anleitung ständig so informativ und übersichtlich wie möglich zu gestalten. Haben Sie Anregungen für eine bessere Gestaltung oder fehlen Ihnen Angaben in der Anleitung, schicken Sie Ihre Vorschläge an **techdoc@turck.com**.

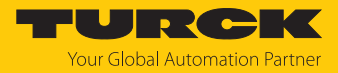

#### Hinweise zum Produkt 2

#### Produktidentifizierung 2.1

| PS 310 - 1V - 03 - LI2UP                                                                                                    | N 8 / H1 1 4 1 / X                                                                                                    |                                                                                                    |
|----------------------------------------------------------------------------------------------------|----------------------------------------------------------------------------------------------------|----------------------------------------------------------------------------------------------------|
| PS 310 Funktionsprinzip                                                                                                    | - 1V Messbereich                                                                                                    | - 03 Mechanische Ausführung -                                                                                                    |
| Ausführung<br>310 Keramikzelle<br>311 Keramikzelle mit<br>frontbündiger<br>Metallmembran<br>510 Metallzelle<br>Funktionsprinzip<br>PS Drucksensor                     | <ul> <li>Messbereich<br/>Keramikzelle</li> <li>OV -10 bar</li> <li>IV -11 bar</li> <li>I 01 bar absolut</li> <li>2,5V -12,5 bar</li> <li>2,5 02,5 bar</li> <li>2,5 02,5 bar</li> <li>2,5A 02,5 bar absolut</li> <li>Metallzelle</li> <li>10V -110 bar</li> <li>10A 010 bar absolut</li> <li>16V -116 bar</li> <li>16A 016 bar absolut</li> <li>25V -125 bar</li> <li>25A 025 bar</li> <li>25A 020 bar</li> <li>25A 020 bar</li> <li>25A 025 bar</li> </ul> | <ul> <li>Mechanische Ausführung</li> <li>01 G1/4"-Innengewinde</li> <li>02 1/4" NPT-Innengewinde</li> <li>03 1/4" NPT-Außengewinde</li> <li>04 G1/4"-Außengewinde</li> <li>05 7/16" UNF-Außengewinde frontbündig</li> <li>08 G1/2"-Manometer</li> <li>09 G1/2"-Außengewinde frontbündig</li> </ul> |
| LI2UPN 8 Elektrische Ausführung<br>Spannugsbereich<br>8 1833 VDC<br>Ausgangsfunktion<br>2UPN 2 Schaltausgänge<br>IO-Link<br>LI2UPN Strom- und Schalt<br>gänge/IO-Link | y       /       H1       1       4       1       Elektrischer Anschluss: Stecker         y       /       H1       1       4       1       Elektrischer Anschluss: Stecker         Belegung       1       Belegung nach Nor         Anzahl Kontakte       4       4 Kontakte         4/       4 Kontakte         1       gerade         Bauform       H1         Steckverbinder M12 × 1                                                                     | /       X       Sondervariante         Sondervariante       X       Druckspitzenblende         F       kundenspezifische Sondervariante                                                                                                    |

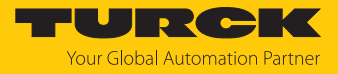

#### Geräte mit Smart Sensor Profile 4.1.1

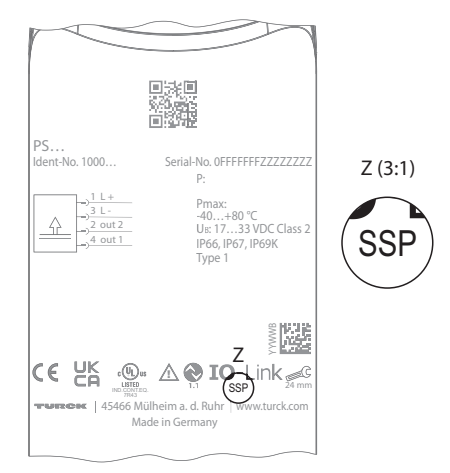

Abb. 1: Kennzeichnung SSP PS+

Die Betriebsanleitung gilt für Geräte mit der Kennzeichnung **SSP** (Smart Sensor Profile). Sie finden die Kennzeichnung auf der Gehäuserückseite.

Für Geräte ohne Smart Sensor Profile gilt die Betriebsanleitung 100004406.

### 2.2 Lieferumfang

Im Lieferumfang sind enthalten:

- Drucksensor
- Kurzbetriebsanleitung

### 2.3 Turck-Service

Turck unterstützt Sie bei Ihren Projekten von der ersten Analyse bis zur Inbetriebnahme Ihrer Applikation. In der Turck-Produktdatenbank unter **www.turck.com** finden Sie Software-Tools für Programmierung, Konfiguration oder Inbetriebnahme, Datenblätter und CAD-Dateien in vielen Exportformaten.

Die Kontaktdaten der Turck-Niederlassungen weltweit finden Sie auf S. [ 44].

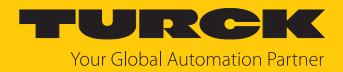

# 3 Zu Ihrer Sicherheit

Das Produkt ist nach dem Stand der Technik konzipiert. Dennoch gibt es Restgefahren. Um Personen- und Sachschäden zu vermeiden, müssen Sie die Sicherheits- und Warnhinweise beachten. Für Schäden durch Nichtbeachtung von Sicherheits- und Warnhinweisen übernimmt Turck keine Haftung.

### 3.1 Bestimmungsgemäße Verwendung

Die Drucksensoren der PS+ Serie überwachen Medien der Fluidgruppe 2 und zeigen die gemessenen Werte auf einem Display an. Die Sensoren sind vakuumfest.

Das Gerät darf nur wie in dieser Anleitung beschrieben verwendet werden. Jede andere Verwendung gilt als nicht bestimmungsgemäß. Für daraus resultierende Schäden übernimmt Turck keine Haftung.

### 3.2 Naheliegende Fehlanwendung

Die Geräte sind keine Sicherheitsbauteile und dürfen nicht zum Personen- und Sachschutz eingesetzt werden.

### 3.3 Allgemeine Sicherheitshinweise

- Das Gerät erfüllt die EMV-Anforderungen für den industriellen Bereich. Bei Einsatz in Wohnbereichen Maßnahmen treffen, um Funkstörungen zu vermeiden.
- Nur fachlich geschultes Personal darf das Gerät montieren, installieren, betreiben, parametrieren und instand halten.
- Das Gerät nur in Übereinstimmung mit den geltenden nationalen und internationalen Bestimmungen, Normen und Gesetzen einsetzen.
- Der max. zulässige Überdruck darf nicht überschritten werden.
- Die Kompatibilität des Mediums und der medienberührenden Teile überprüfen.

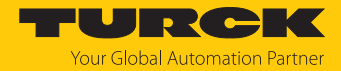

# 4 Produktbeschreibung

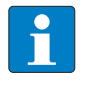

### HINWEIS

Diese Anleitung gilt für Drucksensoren der Baureihen P310..., PS311..., PS510... mit Smart Sensor Profile 4.1.1 (PS+ Gerätekennzeichnung SSP [▶ 6]). Für Altgeräte ohne Smart Sensor Profile gilt die Anleitung 100004406.

Die Drucksensoren der PS+Serie sind in einem Metallgehäuse untergebracht und mit unterschiedlichen Prozessanschlüssen erhältlich. Das Gehäuse lässt sich auch nach dem Einbau ausrichten und fixieren. Alle Geräte besitzen einen in Metall ausgeführten M12-Steckverbinder zum Anschluss der Sensorleitung. Die Geräte können über Touchpads, FDT/DTM oder IO-Link eingestellt werden. Der gemessene Druck kann wahlweise in bar, psi, kPa, MPa oder zehn weiteren Druckeinheiten angezeigt werden (Ud1... Ud10).

Zur Auswahl stehen Geräte mit folgenden Ausgangsfunktionen:

- PS...2UPN8...: zwei Schaltausgänge (PNP/NPN)
- PS...LI2UPN8...: ein Schaltausgang (PNP/NPN) sowie ein Schaltausgang (PNP/NPN) oder ein Analogausgang (einstellbar als Stromausgang oder Spannungsausgang)

### 4.1 Geräteübersicht

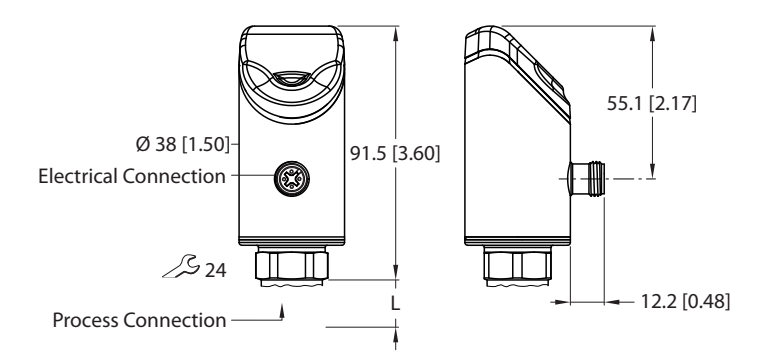

mm [Inch]

Abb. 2: Abmessungen PS310..., PS510...

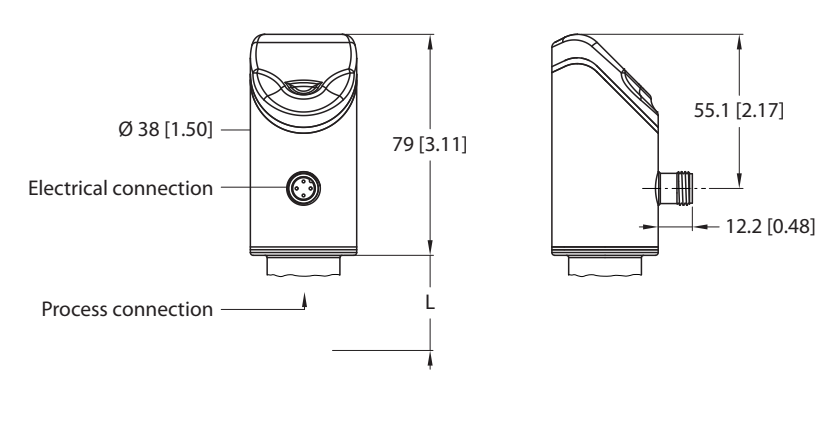

mm [Inch] Abb. 3: Abmessungen PS311...

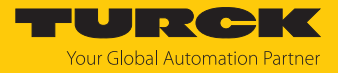

## 4.2 Eigenschaften und Merkmale

- Drucküberwachung der Fluidgruppe 2
- IO-Link 1.1
- Smart Sensor Profile 4.1.1
- automatische Signalerkennung
- bis zu 7-fache Überdruckfestigkeit
- Schutzarten IP66, IP67, IP69K
- 180° umkehrbares 12-Segment-Display
- drehbarer Sensorkörper
- Gehäusewerkstoff: 1.4404 (AISI 316L)/Grilamid TR90 UV

### 4.3 Bedien- und Anzeigefunktionen

Das Gerät ist frontseitig mit drei Touchpads [ENTER], [MODE] und [SET], einem 4-stelligen 12-Segment-Multicolor-Display und Status-LEDs ausgestattet. Damit kann der Anwender alle wesentlichen Funktionen und Eigenschaften direkt am Gerät einstellen und die aktuellen Prozesswerte und eingestellten Schaltpunkte ablesen.

### 4.4 Funktionsprinzip

Die Drucksensoren der Reihen PS310 und PS311 arbeiten mit keramischen Messzellen, die Drucksensoren der Reihe PS510 arbeiten mit vollverschweißten Metallmesszellen. Durch die Druckeinwirkung auf das Keramik- oder Metallträgermaterial wird ein druckproportionales Signal erzeugt und elektronisch weiterverarbeitet. Das verarbeitete Signal steht je nach Sensorvariante als Schalt- oder Analogausgang mit einer Genauigkeit von 0,5 % des Endwerts zur Verfügung.

### 4.5 Funktionen und Betriebsarten

Die Drucksensoren überwachen Medien der Fluidgruppe 2 und zeigen die gemessenen Werte auf einem Display an.

Die Sensoren können im Normalbetrieb (Werkseinstellung) oder im Legacy Mode betrieben werden. Im Normalbetrieb lassen sich für die Schaltausgänge ein Single Point Mode (SPM), Two Point Mode (TPM) oder Window Mode (WIn) einstellen. Im Single Point Mode wird ein Grenzwert gesetzt, an dem der ausgewählte Schaltausgang seinen Schaltzustand ändert. Im Two Point Mode werden ein unterer und ein oberer Grenzwert gesetzt, an dem der ausgewählte Schaltausgang bei steigendem oder fallendem Prozesswert seinen Schaltzustand ändert. Im Window Mode werden eine untere und eine obere Fenstergrenze gesetzt. Außerhalb des Fensters ändert der ausgewählte Schaltausgang seinen Schaltzustand. Im Legacy Mode kann für die Schaltausgänge eine Fensterfunktion oder eine Hysteresefunktion festgelegt werden. Der Ausgabebereich des Analogausgangs ist frei einstellbar. Der gemessene Druck wird wahlweise in bar, psi, kPa, MPa und 10 weiteren Druckeinheiten angezeigt (Ud1...Ud10).

| Тур       | Ausgang                                                                                                    |
|-----------|----------------------------------------------------------------------------------------------------|
| PS2UPN8   | 2 Schaltausgänge (PNP/NPN/Auto) gemäß Smart Sensor Profile 4.1.1                                                                                                    |
| PSLI2UPN8 | 2 Schaltausgänge (PNP/NPN/Auto) gemäß Smart Sensor Profile 4.1.1<br>oder 1 Schaltausgang (PNP/NPN/Auto) gemäß Smart Sensor Profile<br>4.1.1 und 1 Analogausgang (I/U/Auto) |

#### 4.5.1 Einstellmöglichkeiten

Die Geräte verfügen über drei Einstellmöglichkeiten:

- Einstellen über IO-Link
- Einstellen über Touchpads
- Einstellen über FDT/DTM

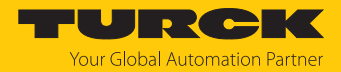

### 4.5.2 Normalbetrieb – Run-Modus

Der Sensor erfasst die Systemdrücke und zeigt die erfassten Prozesswerte dem voreingestellten Schalt- und Analogverhalten entsprechend an. Im Display erscheinen der anliegende Systemdruck, die gewählte Einheit und der Zustand der vorhandenen Schaltausgänge.

#### 4.5.3 Programmiermodus

Wenn der Sensor entsperrt ist, springt das Display nach Betätigen des Touchpads [MODE] in den Programmiermodus. Im Programmiermodus können alle Parameter und ihre zugehörigen Werte ausgelesen und verändert werden. Durch kurzes Drücken des Touchpads [ENTER] werden die Werte zu einem Parameter angezeigt. Zur Navigation im Programmiermodus dienen die Touchpads [MODE] und [SET]. Weitere Informationen finden Sie im Kapitel "Einstellen und Parametrieren".

#### 4.5.4 Legacy Mode

Geräte ohne Smart Sensor Profile arbeiten mit einer eigenen Menüführung, die sich in ein Hauptmenü, ein Extended-Functions-Menü und in VDMA-Menüs unterteilt.

Im Legacy Mode lassen sich Geräte mit der Kennzeichnung SSP (Smart Sensor Profile) mit der alten Menüführung bedienen.

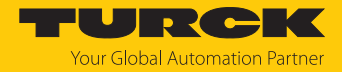

### 4.5.5 Ausgangsfunktionen – Schaltausgang

Die Schaltlogik kann über IO-Link oder über das Touchpad (Parameter LOGI) invertiert werden. Die folgenden Beispiele gelten für die Schaltlogik **HIGH** ( $0 \rightarrow 1$ ).

#### Single Point Mode (Einpunkt-Modus)

Im Single Point Mode wird das Schaltverhalten über einen Grenzwert SP1 und eine Hysterese definiert. Am Grenzwert SP1 ändert der Ausgang seinen Schaltzustand.

Die Hysterese kann über IO-Link oder über das Touchpad (Parameter HYST) eingestellt werden und muss innerhalb des Erfassungsbereichs liegen.

Wenn der Prozesswert steigt, ist der Schaltausgang inaktiv, solange sich der Prozesswert zwischen dem Anfang des Erfassungsbereichs und dem Grenzwert SP1 befindet. Steigt der Prozesswert über den Grenzwert SP1, wird der Schaltausgang aktiv.

Wenn der Prozesswert sinkt, ist der Schaltausgang aktiv, solange sich der Prozesswert zwischen dem Ende des Erfassungsbereichs und dem Grenzwert SP1 abzüglich der eingestellten Hysterese (SP1-Hyst) befindet. Sinkt der Prozesswert unter den Grenzwert (SP1-Hyst), wird der Schaltausgang inaktiv.

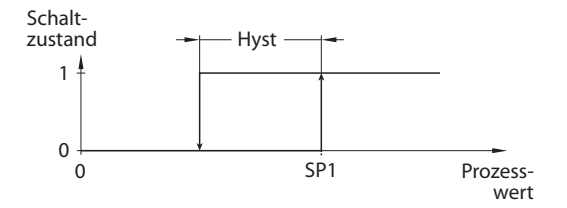

Abb. 4: Single Point Mode

#### Two Point Mode (Zweipunkt-Modus)

Im Two Point Mode wird das Schaltverhalten über einen Einschaltpunkt SP1 und einen Ausschaltpunkt SP2 definiert. Der Modus lässt sich auch als frei einstellbare Hysterese nutzen.

Wenn der Prozesswert steigt, ist der Schaltausgang inaktiv, solange sich der Prozesswert zwischen dem Anfang des Erfassungsbereichs und dem Einschaltpunkt SP1 befindet. Steigt der Prozesswert über den Einschaltpunkt SP1, wird der Schaltausgang aktiv.

Wenn der Prozesswert sinkt, ist der Schaltausgang aktiv, solange sich der Prozesswert zwischen dem Ende des Erfassungsbereichs und dem Ausschaltpunkt SP2 befindet. Sinkt der Prozesswert unter den Ausschaltpunkt SP2, wird der Schaltausgang inaktiv.

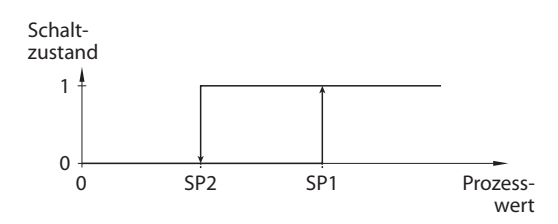

Abb. 5: Two Point Mode

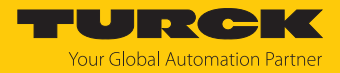

#### Window Mode (Fenstermodus)

Im Window Mode werden für den Schaltausgang eine obere und untere Fenstergrenze gesetzt. Für die Fenstergrenzen SP1 und SP2 lässt sich eine Hysterese einstellen. Das Schaltfenster muss innerhalb des Erfassungsbereichs liegen.

Die Hysterese kann über IO-Link oder über das Touchpad (Parameter HYST) eingestellt werden und muss innerhalb des Erfassungsbereichs liegen.

Wenn der Prozesswert steigt, ist der Schaltausgang inaktiv, solange sich der Prozesswert zwischen dem Anfang des Erfassungsbereichs und der Fenstergrenze SP2 befindet. Der Schaltausgang bleibt aktiv, bis der Prozesswert über die Fenstergrenze SP1 zzgl. der Hysterese (SP1+Hyst) steigt. Wenn der Prozesswert über (SP1+Hyst) steigt, wird der Schaltausgang wieder inaktiv.

Wenn der Prozesswert sinkt, ist der Schaltausgang inaktiv, solange sich der Prozesswert zwischen dem Ende des Erfassungsbereichs und der Fenstergrenze SP1 befindet. Der Schaltausgang bleibt aktiv, bis der Prozesswert unter die Fenstergrenze SP2 abzüglich der Hysterese (SP2-Hyst) sinkt. Wenn der Prozesswert unter (SP2-Hyst) sinkt, wird der Schaltausgang wieder inaktiv.

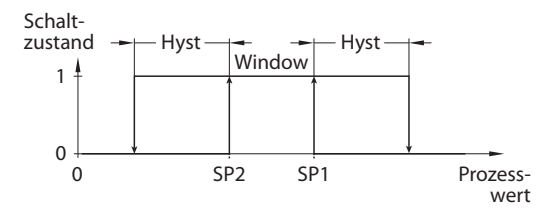

Abb. 6: Window Mode

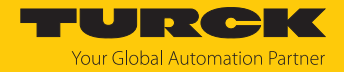

### 4.5.6 Ausgangsfunktionen – Schaltausgang im Legacy Mode

Für die Schaltausgänge sind eine Fensterfunktion und eine Hysteresefunktion einstellbar.

#### Fensterfunktion

Mit der Fensterfunktion wird ein Schaltbereich eingestellt, in dem der Schaltausgang einen definierten Schaltzustand annimmt. Der Schaltbereich wird über einen oberen Grenzwert (FH) und einen unteren Grenzwert (FL) festgelegt. Der Mindestabstand zwischen den Grenzwerten beträgt 0,5 % des Messbereichs. Bei Veränderung des Schaltpunkts wird der Rückschaltpunkt automatisch angepasst.

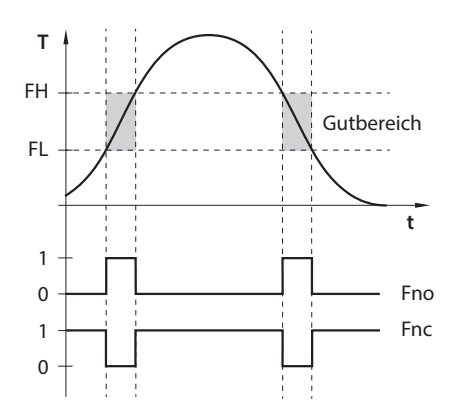

Abb. 7: Verhalten des Schaltausgangs – Fensterfunktion

Hysteresefunktion

Mit der Hysteresefunktion wird ein stabiler Schaltzustand um einen Sollwert eingestellt, der unabhängig von systembedingten Temperaturschwankungen ist. Der Schaltbereich wird über einen Schaltpunkt (SP) und einen Rückschaltpunkt (rP) festgelegt. Die Mindesthysterese beträgt 0,5 % des Messbereichs. Bei Veränderung des Schaltpunkts wird der Rückschaltpunkt automatisch angepasst.

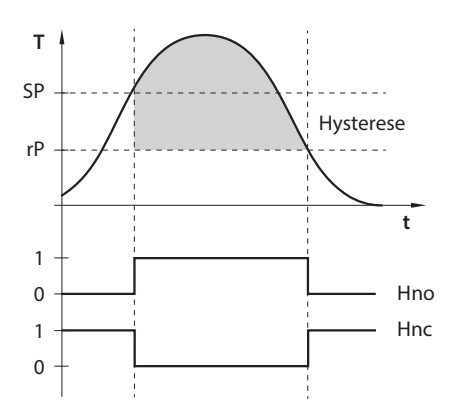

Abb. 8: Verhalten des Schaltausgangs – Hysteresefunktion

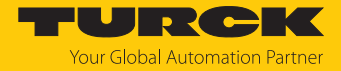

### 4.5.7 Ausgangsfunktionen – Analogausgang

Der Analogausgang der Sensoren PS...LI2UPN8 kann wahlweise als Strom- oder Spannungsausgang eingestellt werden. Der Messbereich ist frei einstellbar.

Der Mindestabstand zwischen Startpunkt und Endpunkt beträgt 10 % des eingestellten Messbereichs.

#### Stromausgang

Im definierten Messbereich zwischen ASP (analoger Startpunkt) und AEP (analoger Endpunkt) liefert das Gerät ein analoges Stromsignal. Folgende Ausgangskonfigurationen sind einstellbar:

- 4...20 mA (Werkseinstellung)
- 0...20 mA
- 20...4 mA
- 20...0 mA

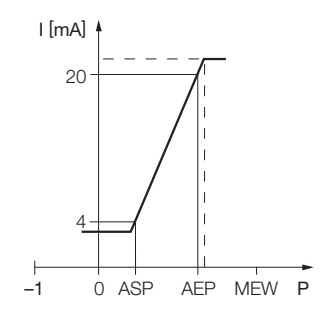

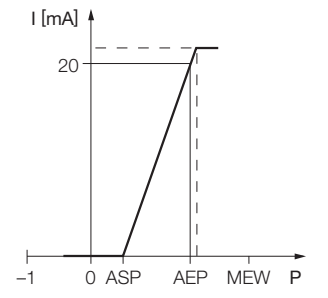

Abb. 9: Verhalten des Stromausgangs (4...20 mA)

Abb. 10: Verhalten des Stromausgangs (0...20 mA)

#### Spannungsausgang

Im definierten Messbereich zwischen ASP (analoger Startpunkt) und AEP (analoger Endpunkt) liefert das Gerät ein analoges Spannungssignal. Folgende Ausgangskonfigurationen sind einstellbar:

- 0...10 V
- 0...5 V
- 1...6 V
- 0,5...4,5 V
- 4,5...0,5 V (nicht im Legacy Mode)
- 10...0 V
- 5...0 V
- 6...1 V

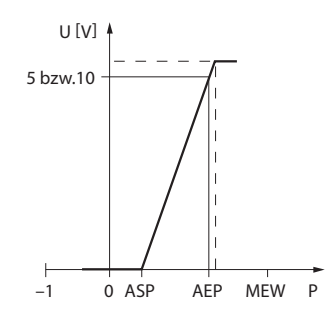

Abb. 11: Verhalten des Spannungsausgangs (0...10 V oder 0...5 V)

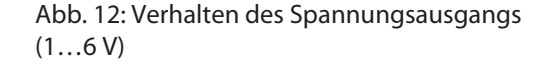

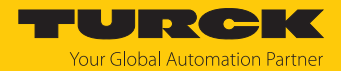

### 4.5.8 IO-Link-Modus

Für den Betrieb im IO-Link-Modus muss das IO-Link-Gerät an einen IO-Link-Master angeschlossen werden. Wenn der Port im IO-Link-Modus konfiguriert ist, findet eine bidirektionale IO-Link-Kommunikation zwischen dem IO-Link-Master und dem Gerät statt. Dazu wird das Gerät über einen IO-Link-Master in die Steuerungsebene integriert. Zuerst werden die Kommunikationsparameter (communication parameter) ausgetauscht, anschließend beginnt der zyklische Datenaustausch der Prozessdaten (Process Data Objects).

### 4.5.9 SIO-Modus (Standard-I/O-Modus)

Im Standard-I/O-Modus findet keine IO-Link-Kommunikation zwischen dem Gerät und dem Master statt. Das Gerät übermittelt lediglich den Schaltzustand seiner binären Ausgänge und kann auch über ein Feldbusgerät oder eine Steuerung mit digitalen PNP- oder NPN-Eingängen betrieben werden. Ein IO-Link-Master ist für den Betrieb nicht erforderlich.

Das Gerät kann über IO-Link parametriert und anschließend mit den entsprechenden Einstellungen im SIO-Modus an digitalen Eingängen betrieben werden. Im SIO-Modus können nicht alle Funktionen und Eigenschaften des Geräts genutzt werden.

### 4.5.10 Auto-Detect-Funktion

Bei Anschluss an ein I/O-Modul erkennt das Gerät das vorgegebene Schaltausgangsverhalten (PNP/NPN) bzw. die Analogausgangs-Charakteristik. Die Auto-Detect-Funktion ist per Default aktiviert.

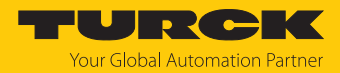

# 4.6 Technisches Zubehör

| Abbildung                                                                                          | Artikelbezeichnung        | ID        | Beschreibung                                                                                                    |
|----------------------------------------------------------------------------------------------------|---------------------------|-----------|----------------------------------------------------------------------------------------------------|
| 265<br>32<br>495                                                                                   | WKC4.4T-2-<br>RSC4.4T/TXL | 6625640   | Verbindungsleitung,<br>M12-Kupplung, abgewinkelt auf<br>M12-Stecker, gerade, 4- polig,<br>Leitungslänge: 2 m, Mantel-<br>material: PUR, schwarz;<br>cULus-Zulassung |
|                                                                                                    | WKC4.4T-2/TXL             | 6625515   | Anschlussleitung,<br>M12-Kupplung, abgewinkelt,<br>4-polig, Leitungslänge: 2 m,<br>Mantelmaterial: PUR, schwarz;<br>cULus- Zulassung                                |
| LED: USB-Mini<br>CH1 (C/Q)<br>LED: PWR<br>CH2 (DI/DO)<br>Error<br>41<br>41<br>41<br>54<br>54<br>54 | USB-2-IOL-0002            | 6825482   | IO-Link-Adapter mit integrierter<br>USB-Schnittstelle                                                                                                    |
| mn (lich)                                                                                          | PAM-P3                    | 100004416 | Druckspitzenblende zur<br>Montage am Prozessanschluss                                                                                                    |

Neben den aufgeführten Anschlussleitungen bietet Turck auch weitere Ausführungen für spezielle Anwendungen mit passenden Anschlüssen für das Gerät. Mehr Informationen dazu finden Sie in der Turck-Produktdatenbank unter https://www.turck.de/produkte im Bereich Anschlusstechnik.

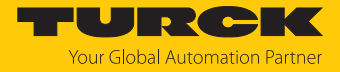

#### 5 Montieren

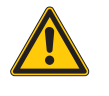

GEFAHR

Druck auf der Anlage Verletzungsgefahr

Vor der Montage Anlage druckfrei schalten.

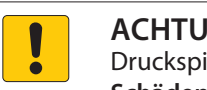

### ACHTUNG

Druckspitzen

Schäden an der Messzelle möglich

- Gerät an einer Position in der Anlage montieren, an der kein pulsierender Druck oder keine Druckspitzen auftreten.
- Bei Druckspitzen Gerät nur mit Druckspitzenblende oder Zubehör für Überdruckbereiche montieren.

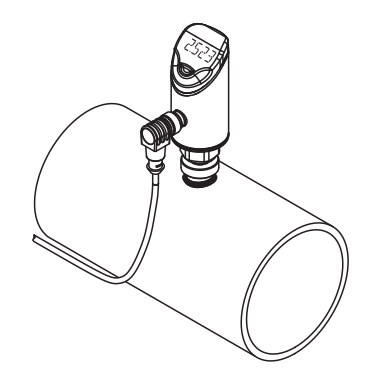

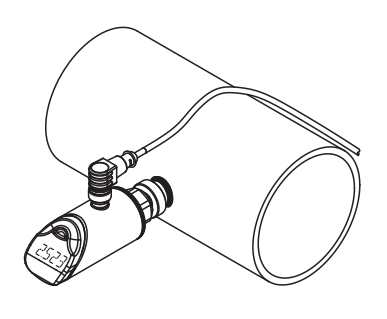

Abb. 13: Vertikale Montage

Abb. 14: Horizontale Montage

- Vor der Montage Anlage druckfrei schalten.
- Gerät nicht an einer Stelle montieren, an der hohe Druckimpulse wirken können. ►
- Gerät mit passendem Gegenstück gemäß der Abbildung an den Druckanschluss montie-ren.
- Unterschiedliche Prozessanschlüsse beachten.
- Sensor in beliebiger Ausrichtung montieren.
- Die Anzeige des Displays ist um 180° drehbar.
- Das maximale Anziehdrehmoment bei der Befestigung des Sensors beträgt 35 Nm (15 Nm bei 7/16 UNF).
- Das Gehäuse lässt sich um 340° drehen.

Durch starke thermische Veränderungen in der Umgebung des Sensors kann es zu einer Nullpunktverschiebung kommen. Dabei steht der angezeigte Messwert im drucklosen Zustand nicht auf null. Liegt eine Nullpunktverschiebung vor, kann über den Parameter COF ein Offset-Wert eingestellt werden (siehe Kapitel [> 22]).

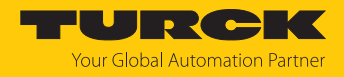

# 6 Anschließen

- Kupplung der Anschlussleitung an den Stecker des Sensors anschließen.
- Offenes Ende der Anschlussleitung an die Stromquelle und/oder Auswertegeräte anschließen.

# 6.1 Anschlussbilder

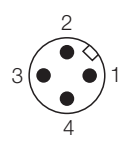

Abb. 15: Pinbelegung PS...2UPN...

Abb. 17: Pinbelegung PS...LI2UPN...

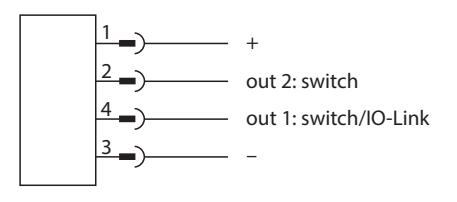

Abb. 16: Anschlussbild PS...2UPN...

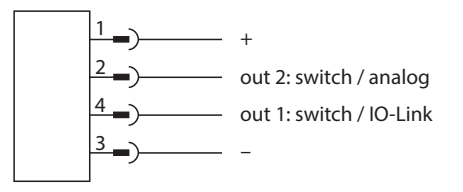

Abb. 18: Anschlussbild PS...LI2UPN...

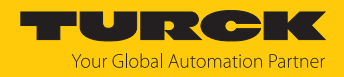

# 7 In Betrieb nehmen

Nach Aufschalten der Versorgungsspannung geht das Gerät automatisch in Betrieb.

Bei Anschluss an ein I/O-Modul erkennt das Gerät das vorgegebene Schaltausgangsverhalten (PNP/NPN) bzw. die Analogausgangs-Charakteristik. Die Auto-Detect-Funktion ist per Default aktiviert.

# 7.1 Geräte austauschen

Bei Austausch eines Altgeräts ohne Kennzeichnung SSP (Smart Senor Profile) gegen ein neues Gerät wie folgt vorgehen:

- Im IO-Link-Master die Betriebsart Compatible Device einstellen, damit das Gerät in den Legacy Mode wechselt.
- Alternativ im Extended-Functions-Menü den Legacy Mode einstellen.

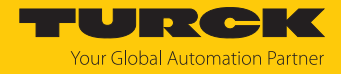

# 8 Betreiben

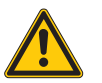

### WARNUNG

Das Gehäuse kann sich auf über 75 °C (167 °F) erhitzen.

- Verbrennung durch heiße Gehäuseoberflächen!
- ► Gehäuse gegen den Kontakt mit entzündlichen Stoffen schützen.
- ► Gehäuse gegen unbeabsichtigtes Berühren sichern.

# 8.1 LED-Status-Anzeigen – Betrieb

| LED                                | Anzeige     | Bedeutung                                                                                                    |  |  |
|------------------------------------|-------------|----------------------------------------------------------------------------------------------------|--|--|
| PWR                                | grün        | Gerät betriebsbereit                                                                                                    |  |  |
|                                    | blinkt grün | IO-Link-Kommunikation                                                                                                    |  |  |
| FLT                                | rot         | Fehler                                                                                                    |  |  |
| bar                                | grün        | Anzeige in bar                                                                                                    |  |  |
| psi                                | grün        | Anzeige in psi                                                                                                    |  |  |
| kPa                                | grün        | Anzeige in kPa                                                                                                    |  |  |
| MPa                                | grün        | Anzeige in Mpa                                                                                                    |  |  |
| MISC                               | grün        | andere Anzeigeeinheit                                                                                                    |  |  |
| LOC                                | gelb        | Gerät gesperrt                                                                                                    |  |  |
|                                    | blinkt gelb | Prozess "Sperren/Entsperren" aktiv                                                                                                    |  |  |
|                                    | aus         | Gerät entsperrt                                                                                                    |  |  |
| l und II<br>(Schaltpunkt-<br>LEDs) | gelb        | <ul> <li>Schaltausgang</li> <li>NO: Schaltpunkt überschritten/innerhalb des Fensters<br/>(aktiver Ausgang)</li> <li>NC: Schaltpunkt unterschritten/außerhalb des Fensters<br/>(aktiver Ausgang)</li> </ul>    |  |  |
|                                    | aus         | <ul> <li>Schaltausgang</li> <li>NO: Schaltpunkt unterschritten/außerhalb des Fensters<br/>(inaktiver Ausgang)</li> <li>NC: Schaltpunktüberschritten/innerhalb des Fensters<br/>(inaktiver Ausgang)</li> </ul> |  |  |

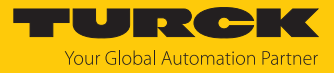

# 8.2 Display-Anzeigen

| Display | Bedeutung                                                |  |  |  |
|---------|----------------------------------------------------------|--|--|--|
|         | Sensorausfall                                            |  |  |  |
| HW      | interner Hardwarefehler                                  |  |  |  |
| SC 1    | Kurzschluss an Ausgang 1                                 |  |  |  |
| SC 2    | Kurzschluss an Ausgang 2                                 |  |  |  |
| SC12    | Kurzschluss an beiden Ausgängen                          |  |  |  |
| WB 2    | Drahtbruch an Stromausgang 2                             |  |  |  |
| VOLT    | Betriebsspannung außerhalb des zulässigen Bereichs       |  |  |  |
| LOAD    | Bürde am Analogausgang außerhalb des zulässigen Bereichs |  |  |  |
| Oor+    | Wert außerhalb des Messbereichs,                         |  |  |  |
|         | Prozesswert > 5 % v. E. oberhalb des Messbereichs        |  |  |  |
| Oor-    | Wert außerhalb des Messbereichs,                         |  |  |  |
|         | Prozesswert > 5 % v. E. unterhalb des Messbereichs       |  |  |  |
| Oor     | keine Messdaten vorhanden                                |  |  |  |
| PArA    | fehlerhafte Benutzerparametrierung                       |  |  |  |
| TEMP    | Gerätetemperatur außerhalb des zulässigen Bereichs       |  |  |  |
| Err     | unspezifizierter Fehler                                  |  |  |  |

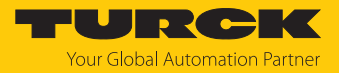

# 9 Einstellen und Parametrieren

Das Gerät kann wie folgt parametriert werden:

- Einstellen über Touchpads
- Einstellen über IO-Link
- Einstellen über FDT/DTM

### 9.1 Einstellbare Funktionen und Eigenschaften

Mit den drei frontseitigen Touchpads [ENTER], [MODE] und [SET] kann der Anwender alle wesentlichen Funktionen und Eigenschaften menügeführt direkt am Gerät einstellen. Zusätzlich besteht die Möglichkeit, das Gerät über die IO-Link-Schnittstelle zu konfigurieren (siehe IODDfinder).

### Einstellmöglichkeiten – über Touchpads und IO-Link-Schnittstelle

Die folgenden Funktionen und Eigenschaften können sowohl im Standard-I/O-Betrieb als auch im IO-Link-Betrieb eingestellt und genutzt werden:

- Gerät sperren/entsperren
- Schaltverhalten im Smart Sensor Profile:
  - Fensterfunktion (Window Mode)
  - Ein Schaltpunkt (Single Point Mode)
  - Zwei Schaltpunkte (Two Point Mode)
- Schaltverhalten im Legacy Mode:
  - Fensterfunktion
  - Hysteresefunktion
- Analogbereich
- Ausgangskonfiguration OUT1 f
  ür SIO-Modus: PNP/NPN, Auto-Erkennung ein/aus
- Ausgangskonfiguration OUT2 f
  ür SIO-Modus: PNP/NPN, Auto-Erkennung ein/aus
- Erweiterte Einstellungen: Auf Werkseinstellungen (Factory Settings) zurücksetzen.
- Erweiterte Einstellungen: Minimal- und Maximalwertspeicher
- Erweiterte Einstellungen: Offset-Justage
- Erweiterte Einstellungen: Farbe und Verhalten des Displays

#### Weitere Einstellmöglichkeiten – nur über Touchpads

- Erweiterte Einstellungen: Auf vorletzte Einstellungen (Pre-Settings) zurücksetzen.
- Erweiterte Einstellungen: Passwort einstellen.

### Weitere Einstellmöglichkeiten – nur über IO-Link

Darüber hinaus können über die IO-Link-Schnittstelle zusätzliche Funktionen und Eigenschaften eingestellt werden.

- Einstellung Anzeigeeinheiten für IO-Link-Modus
- Benutzer-Interface komplett sperren (Anzeige und Touchpads gesperrt)
- Lokale Parameter sperren (Benutzer-Interface-Parameter Parameter werden angezeigt, sind aber nicht änderbar)

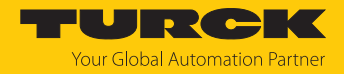

# 9.2 Parameterwerte über Touchpads einstellen

Turck-Standard-Menü

- Wenn beim Berühren von [MODE] oder [SET] ein rotes Lauflicht angezeigt wird und die LED LOC leuchtet, Gerät entsperren.
- MODE] oder [SET] berühren, bis der gewünschte Parameter angezeigt wird.
- Mit [ENTER] Parameter auswählen.
- Angezeigten Wert ändern: [SET] für 3 s berühren, bis das Display nicht mehr blinkt. Oder: [MODE] berühren, um zur Parameterauswahl zurückzukehren.
- Wert über [MODE] oder [SET] schrittweise erhöhen oder senken. Bestimmte Werte lassen sich durch dauerhaftes Berühren von [MODE] oder [SET] kontinuierlich ändern.
- Mit [ENTER] den geänderten Wert speichern. Der gespeicherte Wert blinkt zweimal.

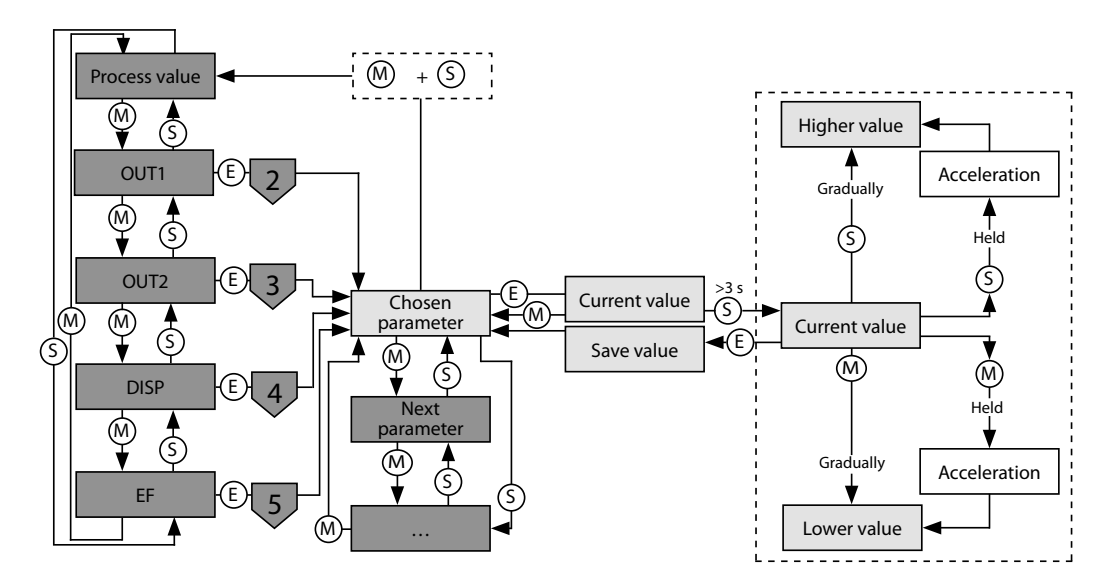

Abb. 19: Parameterwerte einstellen

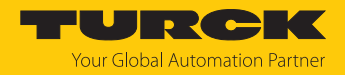

### 9.3 Gerät entsperren

- [ENTER] für 3 s berühren, bis auf dem Display alle grünen Balken blinken.
- Nacheinander über [MODE], [ENTER], [SET] wischen: Beim Berühren jedes Touchpads erscheinen zwei rot blinkende Balken. Wenn sich die beiden roten Balken grün färben, mit einer Wischbewegung das nächste Touchpad berühren.
- Wenn sechs grüne Balken auf dem Display blinken, Touchpads loslassen.
- ➡ LED LOC erlischt.
- ⇒ uLoc erscheint im Display und erlischt.

### 9.4 Gerät sperren

- [MODE] und [SET] gleichzeitig für 3 s berühren.
- ⇒ Während die LED LOC blinkt, erscheint Loc auf dem Display und erlischt.
- ⇒ LED LOC leuchtet gelb.

Wenn die Touchpads des Sensors für 1 min unbetätigt bleiben, wird das Gerät automatisch gesperrt.

### 9.5 Sensor mit Passwort schützen

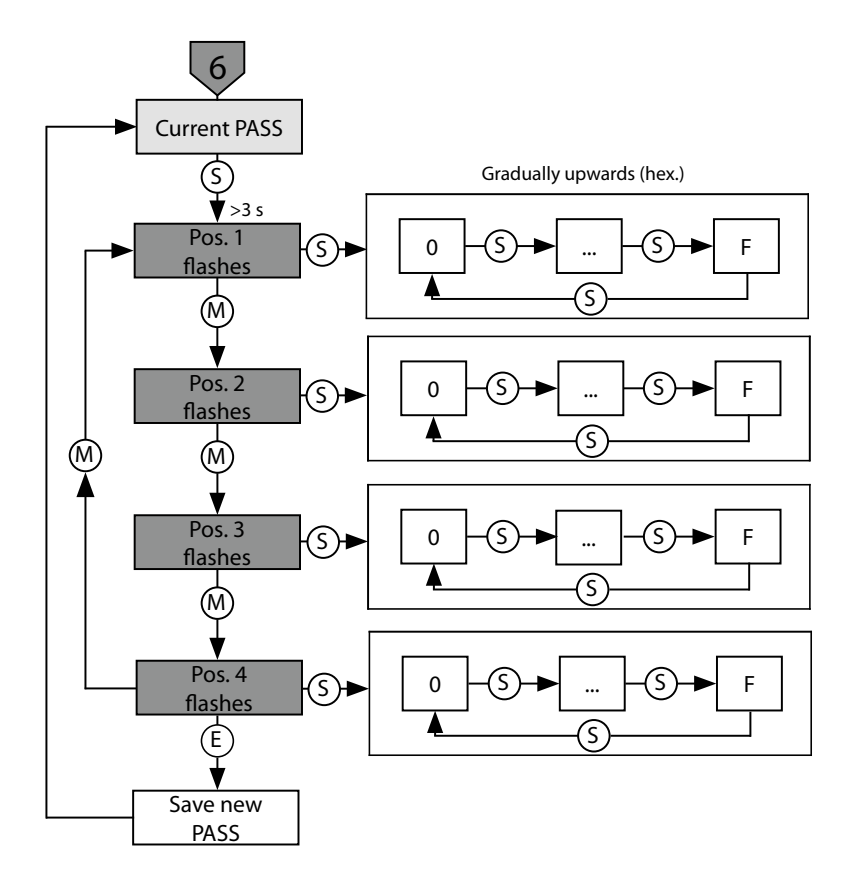

Abb. 20: Passwort setzen

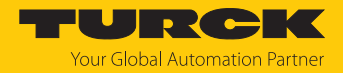

## 9.6 Einstellen über Touchpads – Standard-Menüführung

Mit den Touchpads [MODE] oder [SET] navigieren Sie durch das Hauptmenü sowie durch die Untermenüs OUT1 und OUT2, das Extended-Functions-Menü EF oder das Display-Menü DISP. Mit [ENTER] wählen Sie das jeweilige Untermenü aus. Durch gleichzeitiges Berühren von [MODE] und [SET] brechen Sie die Parametrierung ab. Das Gerät kehrt zum Standard-Display zurück.

Im EF-Menü können Sie den Legacy Mode mit eigener Menüführung auswählen.

Standard-Menüführung – Hauptmenü

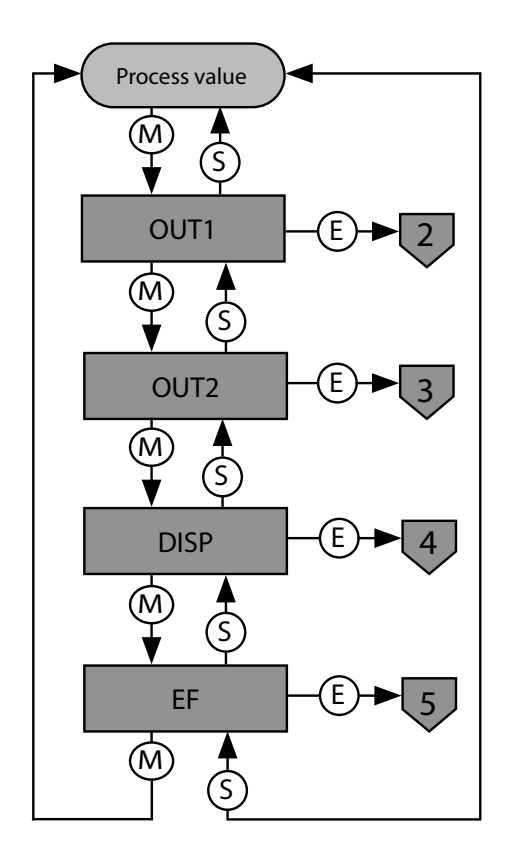

Abb. 21: Hauptmenü

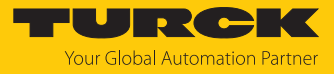

Untermenü Ausgänge (OUT...)

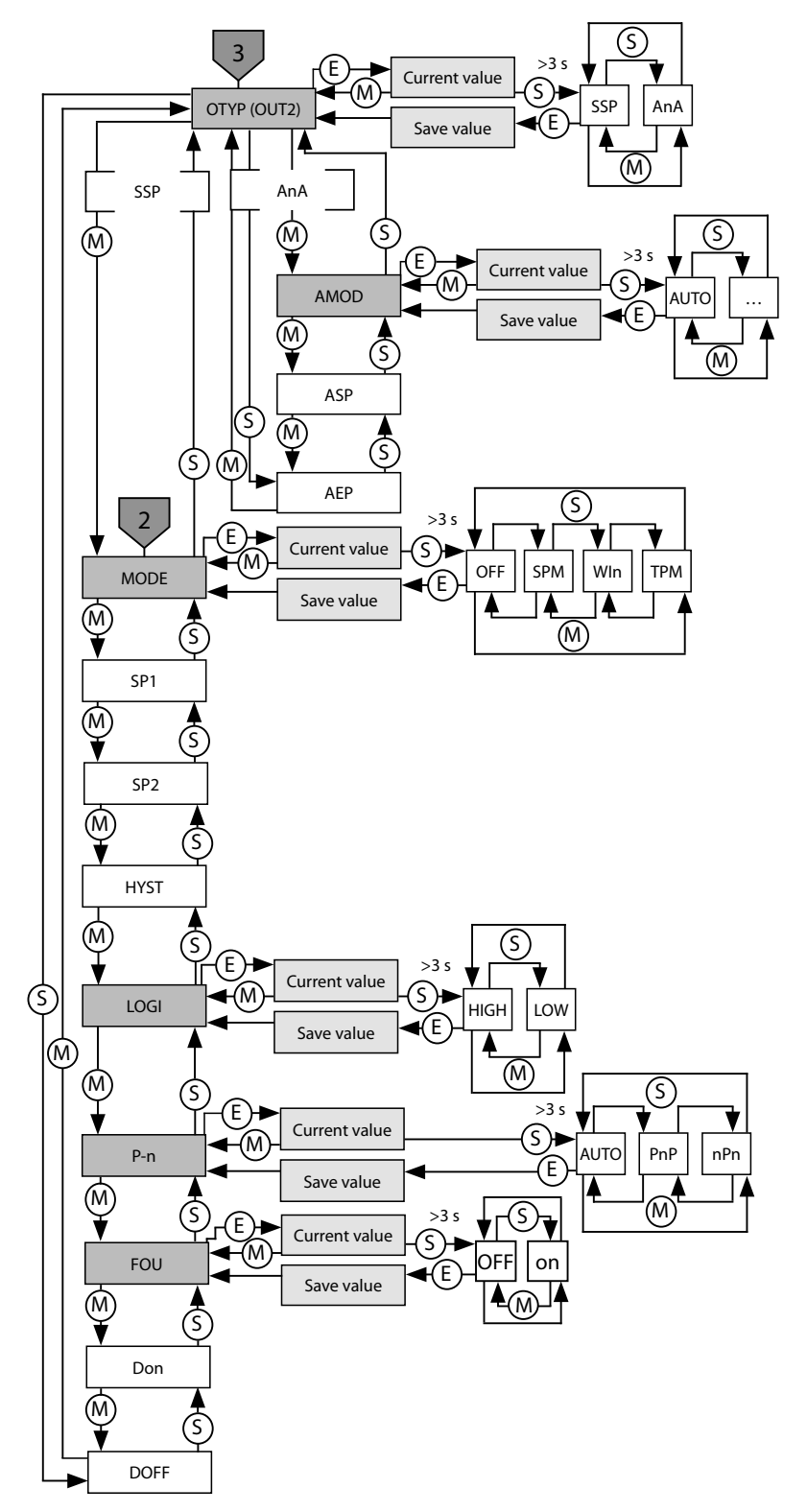

Abb. 22: Untermenü Ausgänge (OUT...)

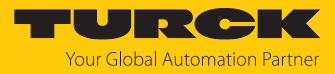

Untermenü Display (DISP)

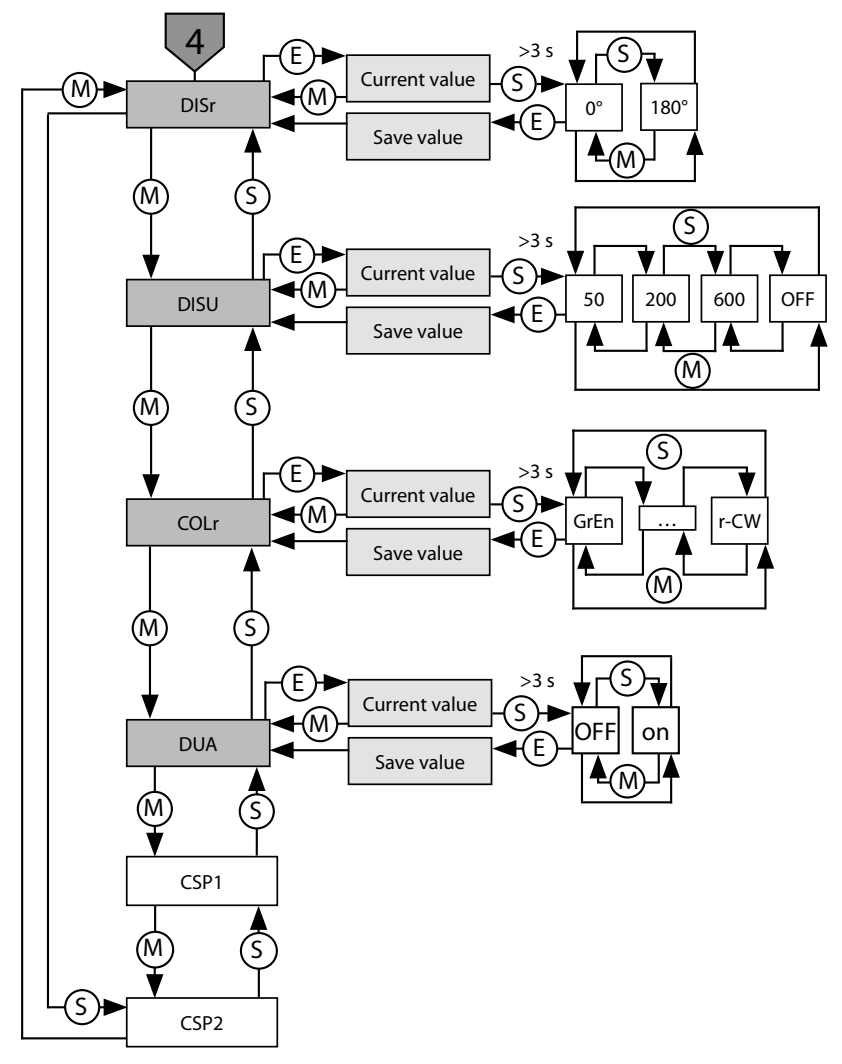

Abb. 23: Untermenü Display (DISP)

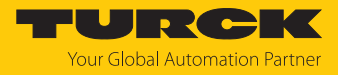

Untermenü Extended-Functions (EF)

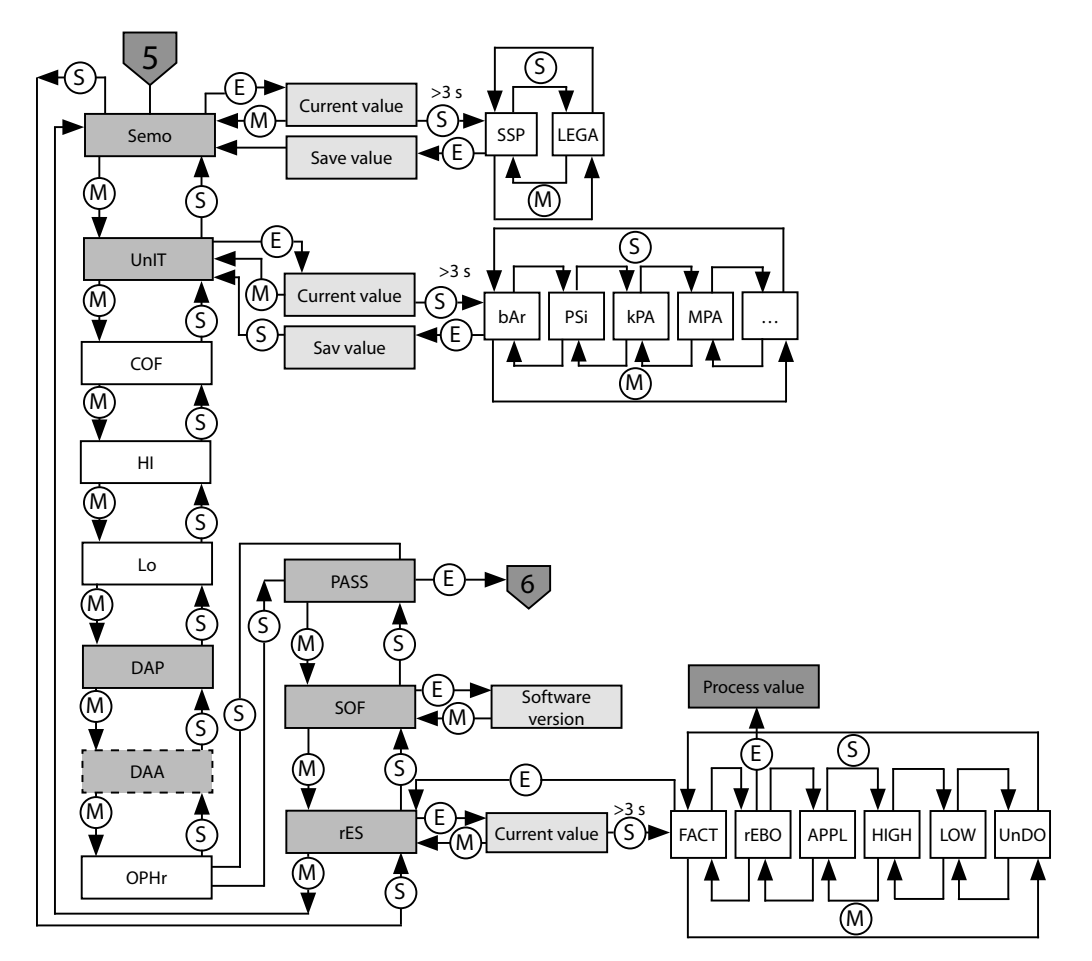

Abb. 24: Untermenü Extended-Functions (EF)

9.6.1 Parameter im Hauptmenü

Default-Werte sind fett dargestellt.

|      | Erläuterung                  | Funktion                                                                          |
|------|------------------------------|-----------------------------------------------------------------------------------|
| OUT1 | Untermenü Ausgang 1          | Einstellmöglichkeiten Schaltausgang 1                                             |
| OUT2 | Untermenü Ausgang 2          | Einstellmöglichkeiten Schaltausgang 2 oder Analogausgang                          |
| DISP | Untermenü Display            | zusätzliche Einstellmöglichkeiten, siehe Tabelle "Parameter im<br>Untermenü DISP" |
| EF   | Untermenü Extended Functions | zusätzliche Einstellmöglichkeiten, siehe Tabelle "Parameter im<br>Untermenü EF"   |

![](_page_28_Picture_1.jpeg)

## 9.6.2 Parameter im Untermenü OUT... (Ausgänge)

|      | Erläuterung                                                       | Optionen | Funktion                                                                                                    |
|------|-------------------------------------------------------------------|----------|----------------------------------------------------------------------------------------------------|
| ΟΤΥΡ | Ausgangstyp (OUT2)                                                | SSP      | Schaltausgang Smart Sensor Profile                                                                                                    |
|      |                                                                   | AnA      | Analogausgang                                                                                                    |
| MODE |                                                                   | OFF      |                                                                                                    |
|      |                                                                   | SPM      | Single Point Mode                                                                                                    |
|      |                                                                   | WIn      | Window Mode                                                                                                    |
|      |                                                                   | ТРМ      | Two Point Mode                                                                                                    |
| SP1  | Schaltpunkt 1                                                     |          | SPM: Grenzwert, an dem der Schaltausgang seinen Schalt-<br>zustand ändert<br>TPM: oberer Grenzwert, an dem der Schaltausgang bei steigen-<br>dem Messwert seinen Schaltzustand ändert<br>WIn: obere Fenstergrenze, an dem der Schaltausgang seinen<br>Schaltzustand ändert<br><b>Default:</b> abhängig vom Druckbereich |
| SP2  | Schaltpunkt 2                                                     |          | SPM: nicht verfügbar<br>TPM: unterer Grenzwert, an dem der Schaltausgang bei fallen-<br>dem Messwert seinen Schaltzustand ändert<br>WIn: untere Fenstergrenze, an dem der Schaltausgang seinen<br>Schaltzustand ändert<br><b>Default:</b> abhängig vom Druckbereich                                                     |
| HYST | Hysterese                                                         |          | Die min. Hysterese ist abhängig vom Druckbereich.<br>Die max. Hysterese umfasst den kompletten Wertebereich des<br>Sensors.<br><b>Default:</b> abhängig vom Druckbereich                                                                                                    |
| LOGI | Schaltlogik invertieren                                           | HIGH     | 0 → 1                                                                                                    |
|      |                                                                   | LOW      | 1 → 0                                                                                                    |
| P-n  | Verhalten Schaltausgang                                           | AUTO     | automatische Erkennung (NPN/PNP)                                                                                                    |
|      |                                                                   | PnP      | N-schaltend                                                                                                    |
|      |                                                                   | nPn      | P-schaltend                                                                                                    |
| Don  | Einschaltverzögerung                                              |          | 060 s in Schritten von 0,1 s (0 = Verzögerungszeit nicht aktiv)<br>Default: 0,0 s                                                                                                    |
| DOFF | Ausschaltverzögerung                                              |          | 060 s in Schritten von 0,1 s (0 = Verzögerungszeit nicht aktiv)<br>Default: 0,0 s                                                                                                    |
| FOU  | Verhalten im Fehlerfall<br>(z. B. Drahtbruch oder<br>Kurzschluss) | on       | Schaltausgang: Der Ausgang schaltet im Fehlerfall aktiv.<br>Analogausgang: Fehlerwert der eingestellten Funktion an Aus-<br>gang 2 (OUT2)                                                                                                    |
|      |                                                                   | OFF      | Schaltausgang: Der Ausgang schaltet im Fehlerfall inaktiv.<br>Analogausgang: Fehlerwert der eingestellten Funktion an Aus-<br>gang 2 (OUT2)                                                                                                    |

![](_page_29_Picture_1.jpeg)

|      | Erläuterung                               | Optionen | Funktion                                                               |
|------|-------------------------------------------|----------|------------------------------------------------------------------------|
| AMOD | Analogausgang (nur für<br>OUT2 verfügbar) | AUTO     | automatische Erkennung (420 mA/010 V)                                  |
|      |                                           | 4–20     | 420 mA                                                                 |
|      |                                           | 0–20     | 020 mA                                                                 |
|      |                                           | 20–4     | 204 mA                                                                 |
|      |                                           | 20–0     | 200 mA                                                                 |
|      |                                           | 0–10     | 010 V                                                                  |
|      |                                           | 0–5      | 05 V                                                                   |
|      |                                           | 1–6      | 16 V                                                                   |
|      |                                           | 10–0     | 100 V                                                                  |
|      |                                           | 5–0      | 50 V                                                                   |
|      |                                           | 6–1      | 61 V                                                                   |
|      |                                           | 0545     | 0,54,5 V                                                               |
|      |                                           | 4505     | 4,50,5 V                                                               |
| ASP  | Startpunkt des Analog-<br>signals         |          | Messwert, an dem das analoge Ausgangssignal seinen Start-<br>punkt hat |
|      |                                           |          | Default: abhängig vom Druckbereich                                     |
| AEP  | Endpunkt des Analog-<br>signals           |          | Messwert, an dem das analoge Ausgangssignal seinen End-<br>punkt hat   |
|      |                                           |          | Default: abhängig vom Druckbereich                                     |

# 9.6.3 Parameter im Untermenü DISP (Display)

|      | Erläuterung            | Optionen  | Funktion                                                                                  |
|------|------------------------|-----------|-------------------------------------------------------------------------------------------|
| DISr | Display-Ausrichtung    | <b>0°</b> | Display um 0° gedreht                                                                     |
|      |                        | 180°      | Display um 180° gedreht                                                                   |
| DISU | Display-Aktualisierung | 50        | 50 ms Aktualisierungszeit                                                                 |
|      |                        | 200       | 200 ms Aktualisierungszeit                                                                |
|      |                        | 600       | 600 ms Aktualisierungszeit                                                                |
|      |                        | OFF       | Display-Aktualisierung deaktiviert                                                        |
| COLr | Display-Farbe          | GrEn      | immer grün                                                                                |
|      |                        | rED       | immer rot                                                                                 |
|      |                        | G1oU      | grün, wenn OUT1 geschaltet ist, sonst rot                                                 |
|      |                        | r1oU      | rot, wenn OUT1 geschaltet ist, sonst grün                                                 |
|      |                        | G2ou      | grün, wenn OUT2 geschaltet ist, sonst rot                                                 |
|      |                        | r2ou      | rot, wenn OUT2 geschaltet ist, sonst grün                                                 |
|      |                        | G-CW      | grün, wenn der Prozesswert zwischen den virtuellen Schalt-<br>punkten CSP1 und CSP2 liegt |
|      |                        | r-CW      | rot, wenn der Prozesswert zwischen den virtuellen Schalt-<br>punkten CSP1 und CSP2 liegt  |
| DUA  | Display-Anzeige        | OFF       | Anzeige Prozesswert                                                                       |
|      |                        | on        | abwechselnde Anzeige von Prozesswert und Einheit                                          |

![](_page_30_Picture_1.jpeg)

|      | Erläuterung                         | Optionen | Funktion                                                                                                    |
|------|-------------------------------------|----------|----------------------------------------------------------------------------------------------------|
| CSP1 | virtueller oberer Schalt-<br>punkt  |          | virtueller oberer Schaltpunkt, an dem die Displayfarbe wechselt<br>(wenn als Displayfarbe G-CW oder r-CW ausgewählt ist)<br><b>Default:</b> abhängig vom Druckbereich    |
| CSP2 | virtueller unterer Schalt-<br>punkt |          | virtueller unterer Schaltpunkt, an dem die Displayfarbe wech-<br>selt (wenn als Displayfarbe G-CW oder r-CW ausgewählt ist)<br><b>Default:</b> abhängig vom Druckbereich |

## 9.6.4 Parameter im Untermenü EF (Extended Functions)

|      | Erläuterung                 | Optionen | Funktion                                                                                                    |
|------|-----------------------------|----------|----------------------------------------------------------------------------------------------------|
| Semo | Set Mode                    | SSP      | Smart Sensor Profile                                                                                                    |
|      |                             | LEGA     | Legacy Mode                                                                                                    |
| Unl  | Display-Einheit             | bAr      | bar                                                                                                    |
|      |                             | PSi      | psi                                                                                                    |
|      |                             | kPA      | kPa                                                                                                    |
|      |                             | MPA      | MPa                                                                                                    |
|      |                             | Ud1-Ud10 | andere Einheiten                                                                                                    |
| COF  | Offset Justage              |          | Starke thermische Veränderungen in der Umgebung des<br>Sensors können zu einer Nullpunktverschiebung führen. Da-<br>durch wird im drucklosen Zustand nicht der Messwert 0 an-<br>gezeigt. Der Drift lässt sich mit dem Offset-Wert korrigieren.<br>Einstellbereich: -5+5 % der Messspanne.<br><b>Default: 0</b> |
| HI   | Maximalwert-Speicher        |          | Die höchste Messwert wird gespeichert und angezeigt.                                                                                                    |
| Lo   | Minimalwert-Speicher        |          | Der niedrigste Messwert wird gespeichert und angezeigt.                                                                                                    |
| DAP  | Dämpfung Schaltausgang      |          | Filter für Messspitzen von kurzer Dauer oder hoher Fre-<br>quenz: 08 s in Schritten von 0,01 s<br><b>Default: 0,0 s</b>                                                                                                    |
| DAA  | Dämpfung Analog-<br>ausgang |          | Filter für Messspitzen von kurzer Dauer oder hoher Fre-<br>quenz: 08 s in Schritten von 0,01 s<br><b>Default: 0,0 s</b>                                                                                                    |
| OPHr | Betriebsstundenzähler       |          | Anzeige der Betriebsstunden in Jahren (y), Tagen (d) und<br>Stunden (h)                                                                                                    |
| PASS | Passwortschutz              |          | Passwort festlegen und Passwortschutz aktivieren                                                                                                    |
|      |                             | 0000     | kein Passwort                                                                                                    |
| SOF  | Softwareversion             |          | Anzeige der Firmware-Version                                                                                                    |
| rES  | Reset                       | FACT     | Parameter auf Werkseinstellung zurücksetzen                                                                                                    |
|      |                             | rEBO     | Gerät neu starten (Warmstart)                                                                                                    |
|      |                             | APPL     | applikationsspezifische Daten zurücksetzen                                                                                                    |
|      |                             | HIGH     | Maximalwertspeicher zurücksetzen: Der höchste Messwert wird gelöscht.                                                                                                    |
|      |                             | LOW      | Minimalwertspeicher zurücksetzen: Der niedrigste Messwert wird gelöscht.                                                                                                    |
|      |                             | UnDO     | Parameter auf vorherige Einstellungen zurücksetzen (letzter Gerätestart)                                                                                                    |

![](_page_31_Picture_1.jpeg)

# 9.7 Einstellen über Touchpads – Legacy Mode

Mit den Touchpads [MODE] oder [SET] navigieren Sie durch das Hauptmenü oder das Extended-Functions-Menü EF. Mit [ENTER] wählen Sie das jeweilige Untermenü aus. Durch gleichzeitiges Berühren von [MODE] und [SET] brechen Sie die Parametrierung ab. Das Gerät kehrt zum Standard-Display zurück.

Legacy Mode – Hauptmenü

![](_page_31_Figure_5.jpeg)

Abb. 25: Legacy Mode – Hauptmenü

![](_page_32_Picture_0.jpeg)

![](_page_32_Picture_1.jpeg)

![](_page_32_Figure_2.jpeg)

Legacy Mode – Untermenü Extended-Functions (EF)

Abb. 26: Legacy Mode – Untermenü Extended-Functions (EF)

![](_page_33_Picture_1.jpeg)

## 9.7.1 Legacy Mode – Parameter im Hauptmenü

|      | Erläuterung                                                   | Optionen | Funktion                                                                                  |
|------|---------------------------------------------------------------|----------|-------------------------------------------------------------------------------------------|
| UnIT | Anzeigeeinheit                                                | bar      | bar                                                                                       |
|      |                                                               | psi      | psi                                                                                       |
|      |                                                               | kPa      | kPa                                                                                       |
|      |                                                               | MPa      | MPa                                                                                       |
|      |                                                               | Ud1      | mBar                                                                                      |
|      |                                                               | Ud2      | Torr = mmHg (0 °C)                                                                        |
|      |                                                               | Ud3      | Inch of water (60 °F)                                                                     |
|      |                                                               | Ud4      | Inch of water (39 °F)                                                                     |
|      |                                                               | Ud5      | Foot of water (39 °F)                                                                     |
|      |                                                               | Ud6      | Inch of Hg (60 °F)                                                                        |
|      |                                                               | Ud7      | Inch of Hg (32 °F)                                                                        |
|      |                                                               | Ud8      | mH20 (16 °C)                                                                              |
|      |                                                               | Ud9      | mH20 (4 °C)                                                                               |
|      |                                                               | Ud10     | kg/Cm <sup>2</sup>                                                                        |
| OUT1 | Funktion von Ausgang 1                                        | Hno      | Hysteresefunktion (Schließer)                                                             |
|      |                                                               | Hnc      | Hysteresefunktion (Öffner)                                                                |
|      |                                                               | Fno      | Fensterfunktion (Schließer)                                                               |
|      |                                                               | Fnc      | Fensterfunktion (Öffner)                                                                  |
| SP1  | Schaltpunkt 1 bei Hysterese-<br>funktion<br>ou1: Hno/Hnc      |          | Oberer Grenzwert, an dem Ausgang 1 bei<br>steigendem Druck seinen Schaltzustand<br>ändert |
| rP1  | Rückschaltpunkt 1 bei Hysterese-<br>funktion<br>ou1: Hno/Hnc  |          | Unterer Grenzwert, an dem Ausgang 1 bei<br>fallendem Druck seinen Schaltzustand ändert    |
| FH1  | Oberer Schaltpunkt bei Fenster-<br>funktion<br>ou1: Fno/Fnc   |          | Oberer Schaltpunkt, an dem Ausgang 1 seinen<br>Schaltzustand ändert                       |
| FL1  | Unterer Schaltpunkt, bei Fenster-<br>funktion<br>oul: Eno/Enc |          | Unterer Schaltpunkt, an dem Ausgang 1<br>seinen Schaltzustand ändert                      |

![](_page_34_Picture_1.jpeg)

|      | Erläuterung                                                  | Optionen | Funktion                                                                                  |
|------|--------------------------------------------------------------|----------|-------------------------------------------------------------------------------------------|
| OUT2 | Funktion von Ausgang 2                                       | Hno      | Hysteresefunktion (N/O = Schließer)                                                       |
|      |                                                              | Hnc      | Hysteresefunktion (N/C = Öffner)                                                          |
|      | Fensterfunktion                                              | Fno      | Fensterfunktion (N/O = Schließer)                                                         |
|      |                                                              | Fnc      | Fensterfunktion (N/C = Öffner)                                                            |
|      | Analogausgang                                                | auto     |                                                                                           |
|      |                                                              | 4-20     | 420 mA                                                                                    |
|      |                                                              | 0-20     | 020 mA                                                                                    |
|      |                                                              | 20-4     | 204 mA                                                                                    |
|      |                                                              | 20-0     | 200 mA                                                                                    |
|      |                                                              | 0-10     | 010 V                                                                                     |
|      |                                                              | 0-5      | 05 V                                                                                      |
|      |                                                              | 1-6      | 16V                                                                                       |
|      |                                                              | 10-0     | 100 V                                                                                     |
|      |                                                              | 5-0      | 50V                                                                                       |
|      |                                                              | 6-1      | 61 V                                                                                      |
|      |                                                              | rtio     | 0.54.5 V                                                                                  |
| SP2  | Schaltpunkt 2<br>ou2: Hno/Hnc                                |          | Oberer Grenzwert, an dem Ausgang 2 bei<br>steigendem Druck seinen Schaltzustand<br>ändert |
| rP2  | Rückschaltpunkt 2<br>ou2: Hno/Hnc                            |          | Unterer Grenzwert, an dem Ausgang 2 bei<br>fallendem Druck seinen Schaltzustand ändert    |
| FH2  | Oberer Schaltpunkt bei Fenster-<br>funktion<br>ou2: Fno/Fnc  |          | Oberer Schaltpunkt, an dem Ausgang 2 seinen<br>Schaltzustand ändert                       |
| FL2  | Unterer Schaltpunkt bei Fenster-<br>funktion<br>ou2: Fno/Fnc |          | Unterer Schaltpunkt, an dem Ausgang 2<br>seinen Schaltzustand ändert                      |
| ASP  | Startpunkt des Analogsignals<br>ou2: Auto/Analogwerte/rtio   |          | Druckwert, an dem das Analogsignal seinen<br>Startpunkt hat                               |
| AEP  | Endpunkt des Analogsignals<br>ou2: Auto/Analogwerte/rtio     |          | Druckwert, an dem das Analogsignal seinen<br>Endpunkt hat                                 |
| EF   | Untermenü für zusätzliche Ein-<br>stellmöglichkeiten         |          | siehe Tabelle "Parameter im Untermenü EF"                                                 |

![](_page_35_Picture_1.jpeg)

## 9.7.2 Legacy Mode – Parameter im Untermenü EF (Extended Functions)

|      | Erläuterung                             | Optionen  | Funktion                                                                                                    |
|------|-----------------------------------------|-----------|----------------------------------------------------------------------------------------------------|
| Hi   | Maximalwert-Speicher                    |           | Der höchste Druck wird gespeichert und kann hier angezeigt/gelöscht werden.                                                                                                    |
| Lo   | Minimalwert-Speicher                    |           | Der niedrigste Druck wird gespeichert und kann hier angezeigt/gelöscht werden.                                                                                                    |
| CoF  | Offset Justage                          |           | Starke thermische Veränderungen in der Um-<br>gebung des Sensors können zu einer Null-<br>punktverschiebung führen. Dadurch wird im<br>drucklosen Zustand nicht der Messwert 0 an-<br>gezeigt. Um diesen Drift zu korrigieren, kann<br>ein Offset-Wert eingestellt werden:<br>-5 %+5 % der Messspanne. |
| dSP1 | Schaltverzögerung von SP1               |           | 060 s in Schritten von 0,1 s<br>(0 = Verzögerungszeit ist nicht aktiv)                                                                                                    |
| drP1 | Schaltverzögerung von rP1               |           | 060 s in Schritten von 0,1 s<br>(0 = Verzögerungszeit ist nicht aktiv)                                                                                                    |
| dFH1 | Schaltverzögerung von FH1               |           | 0…60 s in Schritten von 0,1 s<br>(0 = Verzögerungszeit ist nicht aktiv), nur bei<br>Fenstermodus Fno oder Fnc verfügbar                                                                                                    |
| dFL1 | Schaltverzögerung von FL1               |           | 0…60 s in Schritten von 0,1 s<br>(0 = Verzögerungszeit ist nicht aktiv), nur bei<br>Fenstermodus Fno oder Fnc verfügbar                                                                                                    |
| dSP2 | Schaltverzögerung von SP2               |           | 060 s in Schritten von 0,1 s<br>(0 = Verzögerungszeit ist nicht aktiv)                                                                                                    |
| drP2 | Schaltverzögerung von rP2               |           | 0…60 s in Schritten von 0,1 s<br>(0 = Verzögerungszeit ist nicht aktiv)                                                                                                    |
| dFH2 | Schaltverzögerung von FH2               |           | 0…60 s in Schritten von 0,1 s<br>(0 = Verzögerungszeit ist nicht aktiv), nur bei<br>Fenstermodus Fno oder Fnc verfügbar                                                                                                    |
| dFL2 | Schaltverzögerung von FL2               |           | 060 s in Schritten von 0,1 s<br>(0 = Verzögerungszeit ist nicht aktiv, nur bei<br>Fenstermodus Fno oder Fnc verfügbar                                                                                                    |
| dAP  | Dämpfung des Schaltausgangs<br>(Filter) |           | Druckspitzen von kurzer Dauer oder hoher Fre-<br>quenz können gefiltert werden: 08 s in<br>Schritten von 0,01 s<br>(0 = Filter ist deaktiviert)                                                                                                    |
| dAA  | Dämpfung des Analogausgangs             |           | Filter für Druckspitzen von kurzer Dauer oder<br>hoher Frequenz: 08 s in Schritten von 0,01 s<br>(0 = Verzögerungszeit ist deaktiviert)                                                                                                    |
| P-n  | Verhalten des Schaltausgangs            | auto      | automatische Erkennung des Ausgangs-<br>verhaltens                                                                                                    |
|      |                                         | nPn       | n-schaltend                                                                                                    |
|      |                                         | PnP       | p-schaltend                                                                                                    |
| diSr |                                         | <b>0°</b> | Display um 0° gedreht                                                                                                    |
|      |                                         | 180°      | Display um 180° gedreht                                                                                                    |

![](_page_36_Picture_1.jpeg)

|      | Erläuterung             | Optionen | Funktion                                                                            |
|------|-------------------------|----------|-------------------------------------------------------------------------------------|
| diSu | Display-Messwertanzeige | 50       | 50 ms Aktualisierungszeit                                                           |
|      |                         | 200      | 200 ms Aktualisierungszeit                                                          |
|      |                         | 600      | 600 ms Aktualisierungszeit                                                          |
|      |                         | OFF      | Display-Aktualisierung deaktiviert                                                  |
| coLr | Display-Farbe           | GrEn     | Display ist immer grün                                                              |
|      |                         | rEd      | Display ist immer rot                                                               |
|      |                         | G1ou     | Display ist grün, wenn ou1 geschaltet ist, sonst rot                                |
|      |                         | r1ou     | Display ist rot, wenn ou1 geschaltet ist,<br>sonst grün                             |
|      |                         | G2ou     | Display ist grün, wenn ou2 geschaltet ist, sonst rot                                |
|      |                         | r2ou     | Display ist rot, wenn ou2 geschaltet ist,<br>sonst grün                             |
|      |                         | G-cF     | Display ist grün, wenn der Messwert zwischen<br>den Schaltpunkten cFL und cFH liegt |
|      |                         | r-cF     | Display ist rot, wenn der Messwert zwischen<br>den Schaltpunkten cFL und cFH liegt  |
| PASS | Passwortschutz          |          | Passwort festlegen und Passwortschutz aktivieren                                    |
|      |                         | 0000     | kein Passwort                                                                       |
| rES  | Reset                   | FacT     | Parameter auf Werkseinstellung zurücksetzen                                         |
|      |                         | Undo     | Parameter auf vorherige Einstellungen zurück-<br>setzen (letzter Gerätestart)       |
| SOF  | Software-Version        |          | Anzeige der Firmware-Version                                                        |

### 9.8 Einstellen über IO-Link

Das Gerät kann über die IO-Link-Kommunikationsschnittstelle innerhalb der technischen Spezifikation (siehe Datenblatt) parametriert werden – sowohl offline z. B. über einen PC mit Konfigurationstool als auch online über die Steuerung. Eine Übersicht der verschiedenen Funktionen und Eigenschaften, die für den IO-Link- oder SIO-Modus eingestellt und genutzt werden können, finden Sie im Kapitel "Einstellen und Parametrieren" und über den IODDfinder. Ausführliche Hinweise zur Parametrierung von Geräten über die IO-Link-Schnittstelle finden Sie im Inbetriebnahmehandbuch IO-Link.

Im IO-Link-Modus können alle Parameter sowohl bei der Inbetriebnahme als auch im laufenden Betrieb über die Steuerung verändert werden. Im SIO-Modus agiert das Gerät so, wie es im IO-Link-Modus zuletzt eingestellt wurde.

![](_page_37_Picture_1.jpeg)

# 10 Störungen beseitigen

Sollte das Gerät nicht wie erwartet funktionieren, überprüfen Sie zunächst, ob Umgebungsstörungen vorliegen. Sind keine umgebungsbedingten Störungen vorhanden, überprüfen Sie die Anschlüsse des Geräts auf Fehler.

Ist kein Fehler vorhanden, liegt eine Gerätestörung vor. In diesem Fall nehmen Sie das Gerät außer Betrieb und ersetzen Sie es durch ein neues Gerät des gleichen Typs.

Wenn das Gerät nicht wie erwartet funktioniert, gehen Sie wie folgt vor:

- Umgebungsstörungen ausschließen.
- Anschlüsse des Geräts auf Fehler untersuchen.
- Gerät auf Parametrierfehler überprüfen.

Wenn die Fehlfunktion weiterhin besteht, liegt eine Gerätestörung vor. In diesem Fall nehmen Sie das Gerät außer Betrieb und ersetzen Sie es durch ein neues Gerät des gleichen Typs.

![](_page_38_Picture_1.jpeg)

# 11 Instand halten

Der ordnungsgemäße Zustand der Verbindungen und Kabel muss regelmäßig überprüft werden.

Die Geräte sind wartungsfrei, bei Bedarf trocken reinigen.

# 12 Reparieren

Das Gerät ist nicht zur Reparatur durch den Benutzer vorgesehen. Sollte das Gerät defekt sein, nehmen Sie es außer Betrieb. Bei Rücksendung an Turck beachten Sie unsere Rücknahmebedingungen.

### 12.1 Geräte zurücksenden

Rücksendungen an Turck können nur entgegengenommen werden, wenn dem Gerät eine Dekontaminationserklärung beiliegt. Die Erklärung steht unter http://www.turck.de/de/produkt-retoure-6079.php

zur Verfügung und muss vollständig ausgefüllt, wetter- und transportsicher an der Außenseite der Verpackung angebracht sein.

# 13 Entsorgen

![](_page_38_Picture_11.jpeg)

Die Geräte müssen fachgerecht entsorgt werden und gehören nicht in den normalen Hausmüll.

![](_page_39_Picture_1.jpeg)

# 14 Technische Daten

# 14.1 PS...-LI2UPN8-...

| Typenbezeichnung                | PS310<br>LI2UPN8                    | PS311<br>LI2UPN8  | PS510<br>LI2UPN8 |
|---------------------------------|-------------------------------------|-------------------|------------------|
| Druckbereich                    | Se                                  | ensorabhängig     |                  |
| Druckart                        |                                     | Relativdruck      |                  |
| Elektrische Daten               |                                     |                   |                  |
| Betriebsspannung                |                                     | 1733 VDC          |                  |
| Kurzschluss-/ Verpolungsschutz  | ja, taktend/ja                      | a (Spannungsve    | rsorgung)        |
| Kapazitive Last                 |                                     | 100 nF            |                  |
| Schutzklasse                    |                                     | III               |                  |
| Ausgänge                        |                                     |                   |                  |
| Ausgang 1                       | Schalta                             | usgang oder IO·   | -Link            |
| Ausgang 2                       | Schalt-                             | oder Analogaus    | gang             |
| Schaltausgang                   |                                     |                   |                  |
| Kommunikationsprotokoll         |                                     | IO-Link           |                  |
| Ausgangsfunktion                | Schließ                             | er/Öffner, PNP/   | NPN              |
| Bemessungsbetriebsstrom         |                                     | 0,25 A            |                  |
| Schaltfrequenz                  |                                     | ≤ 300 Hz          |                  |
| Schaltpunktabstand              |                                     | ≥ 0.5 %           |                  |
| Schaltpunkte                    | (min + 0,005 x Spanne)100 % v. E    |                   | 00 % v. E        |
| Rückschaltpunkte                | min bis (SP - 0,005 x Spanne)       |                   | anne)            |
| Schaltzyklen                    |                                     | ≥ 100 Mio.        |                  |
| Analogausgang                   |                                     |                   |                  |
| Stromausgang                    | 420 mA, 20 mA, jeweils invertierbar |                   | nvertierbar      |
| Signalstrom High-Pegel          | 20,5 mA                             |                   |                  |
| Signalstrom Low-Pegel           | 3,8 mA                              |                   |                  |
| Lastwiderstand Stromausgang     | 0,5kΩ                               |                   |                  |
| Spannungsausgang                | 01                                  | 0 V, 05 V, 16     | 5 V              |
| Lastwiderstand Spannungsausgang |                                     | ≥ 8 kΩ            |                  |
| IO-Link                         |                                     |                   |                  |
| IO-Link Spezifikationen         |                                     | V 1.1             |                  |
| IO-Link Porttyp                 |                                     | Class A           |                  |
| Übertragungsphysik              | entspricht                          | 3-Leiter-Physik   | (PHY2)           |
| Übertragungsrate                | COM 2/38                            | 8,4 kBaud Frame   | typ 2.2          |
| Prozessdatenbreite              | 32 bit (dav                         | /on 5 bit nicht b | enutzt)          |
| Messwertinformationen           | 24 bit (16 bit                      | Prozesswert + 8   | 3 bit Skala)     |
| Schaltpunktinformationen        |                                     | 3 bit             |                  |
| Mindestzykluszeit               |                                     | 3 ms              |                  |
| Funktion Pin 4                  |                                     | IO-Link           |                  |
| Funktion Pin 2                  |                                     | DI                |                  |
| Maximale Leitungslänge          |                                     | 20 m              |                  |

![](_page_40_Picture_1.jpeg)

| Typenbezeichnung                                                                                        | PS310                                                                       | PS311                                                                                 | PS510                                                               |  |
|----------------------------------------------------------------------------------------------------|-----------------------------------------------------------------------------|---------------------------------------------------------------------------------------|---------------------------------------------------------------------|--|
|                                                                                                    | LI2UPN8                                                                     | LI2UPN8                                                                               | LI2UPN8                                                             |  |
| Profilunterstützung                                                                                     | Smart Sensor Profile SSP 4.1.1                                              |                                                                                       |                                                                     |  |
| in SIDI GSDML enthalten                                                                                 |                                                                             | in Vorbereitung                                                                       |                                                                     |  |
| Programmierung                                                                                          | Start-/Endwert Ar<br>Schaltausgang;<br>Fensterm                             | nalogausgang; Schal<br>PNP/NPN; Öffner/Sc<br>Iodus; Dämpfung; D<br>Druckspitzenspeich | lt-/Rückschaltpunkte<br>hließer; Hysterese-/<br>ruckeinheit;<br>ner |  |
| Mechanische Daten                                                                                       |                                                                             |                                                                                       |                                                                     |  |
| Gehäusewerkstoff                                                                                        | Edelstahl/Kunststo                                                          | ff, 1.4404 (316L)/Po<br>94 V-0                                                        | lyarylamid 50% GF UL                                                |  |
| medienberührte Werkstoffe                                                                               | Edelstahl 1.4404<br>(316L), Al <sub>2</sub> O <sub>3</sub> , FKM<br>(Viton) | Edelstahl 1.4435<br>(AISI 316L), FPM<br>spez.                                         | Edelstahl 1.4404<br>(316L)/1.4542 (AISI<br>630)                     |  |
| Prozessanschluss<br>Schlüsselweite Druckanschluss/Überwurfmutter<br>Max. Anziehdrehmoment Gehäusemutter |                                                                             | sensorabhängig                                                                        |                                                                     |  |
| Elektrischer Anschluss                                                                                  | 9                                                                           | Steckverbinder, M12                                                                   | 2×1                                                                 |  |
| Schutzart                                                                                               | IP66/IP67/IP69K acc. to ISO 20653                                           |                                                                                       |                                                                     |  |
| Umgebungsbedingungen                                                                                    |                                                                             |                                                                                       |                                                                     |  |
| Medientemperatur                                                                                        |                                                                             | -40…+80 °C                                                                            |                                                                     |  |
| Umgebungstemperatur                                                                                     | -40…+80 °C                                                                  |                                                                                       |                                                                     |  |
| Lagertemperatur                                                                                         | -40+80 °C                                                                   |                                                                                       |                                                                     |  |
| Schockfestigkeit                                                                                        | 50 g (11 ms) acc. to EN 60068-2-27                                          |                                                                                       | 068-2-27                                                            |  |
| Vibrationsfestigkeit                                                                                    | 20 g (102000 Hz) acc. to EN 60068-2-6                                       |                                                                                       | N 60068-2-6                                                         |  |
| EMV                                                                                                    | EN 61000-4-2, EN 6                                                          | 1000-4-3, EN 61000-<br>61000-4-6                                                      | -4-4, EN 61000-4-5, EN                                              |  |
| Tests/Zulassungen                                                                                       |                                                                             |                                                                                       |                                                                     |  |
| Zulassungen                                                                                             |                                                                             | CE, cULus                                                                             |                                                                     |  |
| Zulassungsnummer UL                                                                                     | E183243                                                                     |                                                                                       |                                                                     |  |
| Anzeige/Bedienelemente                                                                                  |                                                                             |                                                                                       |                                                                     |  |
| Art der Anzeige                                                                                         | 4-stelliges 12                                                              | 2-Segment-Display u                                                                   | ım 180° drehbar                                                     |  |
| Schaltzustandanzeige                                                                                    |                                                                             | 2 	imes LED, gelb                                                                     |                                                                     |  |
| Anzeige der Druckeinheit                                                                                | 5 × LED                                                                     | grün (bar, psi, kPa,                                                                  | MPa, misc)                                                          |  |
| Temperaturverhalten                                                                                     | ·                                                                           |                                                                                       |                                                                     |  |
| Temperaturkoeffizient Spanne TK                                                                         | ± 0,15 % v.E./10 <sub>K</sub>                                               | ± 0,15 % v.E./10 <sub>K</sub>                                                         | ± 0,1 % v.E./10 <sub>K</sub>                                        |  |
| Temperaturkoeffizient Spanne TK <sub>0</sub>                                                            | ± 0,15 % v.E./10 <sub>K</sub>                                               | ± 0,15 % v.E./10 <sub>K</sub>                                                         | ± 0,1 % v.E./10 <sub>K</sub>                                        |  |
| MTTF                                                                                                    | 100 Jah                                                                     | re nach SN 29500 (E                                                                   | d. 99) 40 °C                                                        |  |

![](_page_41_Picture_1.jpeg)

# 14.2 PS...-2UPN8-...

| Typenbezeichnung               | PS3102UPN8                                                                  | PS3112UPN8                                    | . PS5102UPN8                                    |  |
|--------------------------------|-----------------------------------------------------------------------------|-----------------------------------------------|-------------------------------------------------|--|
| Druckbereich                   | sensorabhängig                                                              |                                               |                                                 |  |
| Druckart                       | Relativdruck                                                                |                                               |                                                 |  |
| Elektrische Daten              |                                                                             |                                               |                                                 |  |
| Betriebsspannung               |                                                                             | 1733 VDC                                      |                                                 |  |
| Kurzschluss-/ Verpolungsschutz | ja, takte                                                                   | nd/ja (Spannungsve                            | ersorgung)                                      |  |
| Kapazitive Last                |                                                                             | 100 nF                                        |                                                 |  |
| Schutzklasse                   |                                                                             | III                                           |                                                 |  |
| Ausgänge                       |                                                                             |                                               |                                                 |  |
| Ausgang 1                      | Sc                                                                          | haltausgang oder IO                           | -Link                                           |  |
| Ausgang 2                      |                                                                             | Schaltausgang                                 |                                                 |  |
| Schaltausgang                  |                                                                             |                                               |                                                 |  |
| Kommunikationsprotokoll        |                                                                             | IO-Link                                       |                                                 |  |
| Ausgangsfunktion               | Sc                                                                          | hließer/Öffner, PNP/                          | 'NPN                                            |  |
| Bemessungsbetriebsstrom        |                                                                             | 0,25 A                                        |                                                 |  |
| Schaltfrequenz                 |                                                                             | ≤ 300 Hz                                      |                                                 |  |
| Schaltpunktabstand             |                                                                             | ≥ 0.5 %                                       |                                                 |  |
| Schaltpunkte                   | (min +                                                                      | 0,005 x Spanne)1                              | 00 % v. E                                       |  |
| Rückschaltpunkte               | mir                                                                         | n bis (SP - 0,005 x Sp                        | anne)                                           |  |
| Schaltzyklen                   |                                                                             | ≥ 100 Mio.                                    |                                                 |  |
| IO-Link                        |                                                                             |                                               |                                                 |  |
| IO-Link Spezifikationen        |                                                                             | V 1.1                                         |                                                 |  |
| IO-Link Porttyp                | Class A                                                                     |                                               |                                                 |  |
| Übertragungsphysik             | entspricht 3-Leiter-Physik (PHY2)                                           |                                               |                                                 |  |
| Übertragungsrate               | COM 2/38,4 kBaud Frametyp 2.2                                               |                                               |                                                 |  |
| Prozessdatenbreite             | 32 bit                                                                      | t (davon 5 bit nicht b                        | oenutzt)                                        |  |
| Messwertinformationen          | 24 bit (1                                                                   | 6 bit Prozesswert + 8                         | 8 bit Skala)                                    |  |
| Schaltpunktinformationen       |                                                                             | 3 bit                                         |                                                 |  |
| Mindestzykluszeit              |                                                                             | 3 ms                                          |                                                 |  |
| Funktion Pin 4                 |                                                                             | IO-Link                                       |                                                 |  |
| Funktion Pin 2                 |                                                                             | DI                                            |                                                 |  |
| Maximale Leitungslänge         |                                                                             | 20 m                                          |                                                 |  |
| Profilunterstützung            | Smart Sensor Profile SSP 4.1.1                                              |                                               |                                                 |  |
| in SIDI GSDML enthalten        |                                                                             | in Vorbereitung                               |                                                 |  |
| Programmierung                 | Schalt-/Rückschalt                                                          | punkte Schaltausgai                           | ng; PNP/NPN; Öffner/                            |  |
|                                | Drucke                                                                      | einheit; Druckspitzer                         | ispeicher                                       |  |
| Mechanische Daten              |                                                                             |                                               |                                                 |  |
| Gehäusewerkstoff               | Edelstahl/Kunststo                                                          | ff, 1.4404 (316L)/Pol                         | yarylamid 50% GF UL                             |  |
|                                |                                                                             | 94 V-0                                        |                                                 |  |
| medienberührte Werkstoffe      | Edelstahl 1.4404<br>(316L), Al <sub>2</sub> O <sub>3</sub> , FKM<br>(Viton) | Edelstahl 1.4435<br>(AISI 316L), FPM<br>spez. | Edelstahl 1.4404<br>(316L)/1.4542 (AISI<br>630) |  |

![](_page_42_Picture_1.jpeg)

| Typenbezeichnung                                                                                        | PS3102UPN8 PS3112UPN8 PS5102UPN8                                                                     |
|----------------------------------------------------------------------------------------------------|----------------------------------------------------------------------------------------------------|
| Prozessanschluss<br>Schlüsselweite Druckanschluss/Überwurfmutter<br>Max. Anziehdrehmoment Gehäusemutter | sensorabhängig                                                                                       |
| Elektrischer Anschluss                                                                                  | Steckverbinder, M12 × 1                                                                              |
| Schutzart                                                                                               | IP66/IP67/IP69K acc. to ISO 20653                                                                    |
| Umgebungsbedingungen                                                                                    |                                                                                                    |
| Medientemperatur                                                                                        | -40+80 °C                                                                                            |
| Umgebungstemperatur                                                                                     | -40+80 °C                                                                                            |
| Lagertemperatur                                                                                         | -40+80 °C                                                                                            |
| Schockfestigkeit                                                                                        | 50 g (11 ms) acc. to EN 60068-2-27                                                                   |
| Vibrationsfestigkeit                                                                                    | 20 g (102000 Hz) acc. to EN 60068-2-6                                                                |
| EMV                                                                                                    | EN 61000-4-2, EN 61000-4-3, EN 61000-4-4, EN 61000-4-5, EN<br>61000-4-6                              |
| Tests/Zulassungen                                                                                       |                                                                                                    |
| Zulassungen                                                                                             | CE, cULus                                                                                            |
| Zulassungsnummer UL                                                                                     | E183243                                                                                              |
| Anzeige/Bedienelemente                                                                                  |                                                                                                    |
| Art der Anzeige                                                                                         | 4-stelliges 12-Segment-Display um 180° drehbar                                                       |
| Schaltzustandanzeige                                                                                    | 2 × LED, gelb                                                                                        |
| Anzeige der Druckeinheit                                                                                | 5 × LED grün (bar, psi, kPa, MPa, misc)                                                              |
| Temperaturverhalten                                                                                     |                                                                                                    |
| Temperaturkoeffizient Spanne TK                                                                         | $\pm 0,15$ % v.E./10 <sub>K</sub> $\pm 0,15$ % v.E./10 <sub>K</sub> $\pm 0,1$ % v.E./10 <sub>K</sub> |
| Temperaturkoeffizient Spanne TK <sub>0</sub>                                                            | $\pm 0,15$ % v.E./ $10_{K}$ $\pm 0,15$ % v.E./ $10_{K}$ $\pm 0,1$ % v.E./ $10_{K}$                   |
| MTTF                                                                                                    | 100 Jahre nach SN 29500 (Ed. 99) 40 °C                                                               |

![](_page_43_Picture_1.jpeg)

# 15 Turck-Niederlassungen – Kontaktdaten

| Deutschland    | Hans Turck GmbH & Co. KG<br>Witzlebenstraße 7, 45472 Mülheim an der Ruhr<br>www.turck.de                                                                                    |
|----------------|----------------------------------------------------------------------------------------------------|
| Australien     | Turck Australia Pty Ltd<br>Building 4, 19-25 Duerdin Street, Notting Hill, 3168 Victoria<br>www.turck.com.au                                                                |
| Belgien        | TURCK MULTIPROX<br>Lion d'Orweg 12, B-9300 Aalst<br>www.multiprox.be                                                                                                    |
| Brasilien      | Turck do Brasil Automação Ltda.<br>Rua Anjo Custódio Nr. 42, Jardim Anália Franco, CEP 03358-040 São Paulo<br>www.turck.com.br                                              |
| China          | Turck (Tianjin) Sensor Co. Ltd.<br>18,4th Xinghuazhi Road, Xiqing Economic Development Area, 300381<br>Tianjin<br>www.turck.com.cn                                          |
| Frankreich     | TURCK BANNER S.A.S.<br>11 rue de Courtalin Bat C, Magny Le Hongre, F-77703 MARNE LA VALLEE<br>Cedex 4<br>www.turckbanner.fr                                                 |
| Großbritannien | TURCK BANNER LIMITED<br>Blenheim House, Hurricane Way, GB-SS11 8YT Wickford, Essex<br>www.turckbanner.co.uk                                                                 |
| Indien         | TURCK India Automation Pvt. Ltd.<br>401-403 Aurum Avenue, Survey. No 109 /4, Near Cummins Complex,<br>Baner-Balewadi Link Rd., 411045 Pune - Maharashtra<br>www.turck.co.in |
| Italien        | TURCK BANNER S.R.L.<br>Via San Domenico 5, IT-20008 Bareggio (MI)<br>www.turckbanner.it                                                                                     |
| Japan          | TURCK Japan Corporation<br>ISM Akihabara 1F, 1-24-2, Taito, Taito-ku, 110-0016 Tokyo<br>www.turck.jp                                                                        |
| Kanada         | Turck Canada Inc.<br>140 Duffield Drive, CDN-Markham, Ontario L6G 1B5<br>www.turck.ca                                                                                       |
| Korea          | Turck Korea Co, Ltd.<br>A605, 43, Iljik-ro, Gwangmyeong-si<br>14353 Gyeonggi-do<br>www.turck.kr                                                                             |
| Malaysia       | Turck Banner Malaysia Sdn Bhd<br>Unit A-23A-08, Tower A, Pinnacle Petaling Jaya, Jalan Utara C,<br>46200 Petaling Jaya Selangor<br>www.turckbanner.my                       |

![](_page_44_Picture_1.jpeg)

| Mexiko      | Turck Comercial, S. de RL de CV<br>Blvd. Campestre No. 100, Parque Industrial SERVER, C.P. 25350 Arteaga,<br>Coahuila<br>www.turck.com.mx                  |
|-------------|----------------------------------------------------------------------------------------------------|
| Niederlande | Turck B. V.<br>Ruiterlaan 7, NL-8019 BN Zwolle<br>www.turck.nl                                                                                             |
| Österreich  | Turck GmbH<br>Graumanngasse 7/A5-1, A-1150 Wien<br>www.turck.at                                                                                            |
| Polen       | TURCK sp.z.o.o.<br>Wroclawska 115, PL-45-836 Opole<br>www.turck.pl                                                                                         |
| Rumänien    | Turck Automation Romania SRL<br>Str. Siriului nr. 6-8, Sector 1, RO-014354 Bucuresti<br>www.turck.ro                                                       |
| Schweden    | Turck AB<br>Fabriksstråket 9, 433 76 Jonsered<br>www.turck.se                                                                                              |
| Singapur    | TURCK BANNER Singapore Pte. Ltd.<br>25 International Business Park, #04-75/77 (West Wing) German Centre,<br>609916 Singapore<br>www.turckbanner.sg         |
| Südafrika   | Turck Banner (Pty) Ltd<br>Boeing Road East, Bedfordview, ZA-2007 Johannesburg<br>www.turckbanner.co.za                                                     |
| Tschechien  | TURCK s.r.o.<br>Na Brne 2065, CZ-500 06 Hradec Králové<br>www.turck.cz                                                                                     |
| Türkei      | Turck Otomasyon Ticaret Limited Sirketi<br>Inönü mah. Kayisdagi c., Yesil Konak Evleri No: 178, A Blok D:4,<br>34755 Kadiköy/ Istanbul<br>www.turck.com.tr |
| Ungarn      | TURCK Hungary kft.<br>Árpád fejedelem útja 26-28., Óbuda Gate, 2. em., H-1023 Budapest<br>www.turck.hu                                                     |
| USA         | Turck Inc.<br>3000 Campus Drive, USA-MN 55441 Minneapolis<br>www.turck.us                                                                                  |

![](_page_45_Picture_0.jpeg)

![](_page_45_Picture_1.jpeg)

104

www.turck.com

![](_page_45_Picture_3.jpeg)